# Calculating and Applying Tax Rates in SIPS Essentials

06/30/2025 3:36 pm EDT

SIPS allows you to forecast effective tax rates for any year of your income plan. You can add these forecasted rates directly within the Add Income Tax function. For SIPS Essentials users, simply enter a hypothetical, rounded rate in the Add Income Tax function. In SIPS Advanced, tax estimates will match exactly between the Income Plan and the Cash Flow and Tax Advisor Page. To configure your forecasted tax rates, use the Cash Flow and Tax Advisor page.

Below is a hypothetical example of a client making a yearly amount of \$100,000 and you would like to configure out the effective tax rate while working.

To learn more about Add Inc Tax functions within SIPS Essentials see articles:

- Calculating and Applying Tax Rates in SIPS Essentials
- Setting Effective Tax Rates for SIPS Essentials

If you would like to learn more about advanced tax planning in SIPS Advanced see article:

• Understanding the Advanced Tax Planning Page

To learn about setting up tax calculations options for income and expesne see articles:

- Tax Calculation Option: Adding Assets into a Structured Income Plan
- Tax Calculation Option: Adding Income and Expenses into a Structured Income Plan

To learn more about forecasting effective tax rates see articles:

• Part One: Forecasting Effective Tax Rates While the Client is working

Step 1: First Year Income: Note the first year's income. You will use this need this in the Cash Flow and Tax Advisor to calculate the effective tax rate for the first year.

| Doe, J                                                         | Doe, John                               |              |             |           |              |                   |                         |              |             |                 |                  |               |           |  |
|----------------------------------------------------------------|-----------------------------------------|--------------|-------------|-----------|--------------|-------------------|-------------------------|--------------|-------------|-----------------|------------------|---------------|-----------|--|
| CLIENT DASHBO                                                  | ARD   STRU                              | JCTURED INCO | ME PLANNING | CASH FLO  | OW AND TAX A | DVISOR   A        | ASSET ALLOCA            | TION AND NET | WORTH   G   | RAPHS   R       | EPORTS   1       | TOOLS         |           |  |
| Structu                                                        | Structured Income Planning              |              |             |           |              |                   |                         |              |             |                 |                  |               |           |  |
| Edit                                                           | Edit                                    |              |             |           |              |                   |                         |              |             |                 |                  |               |           |  |
|                                                                |                                         |              |             |           |              |                   |                         |              |             |                 |                  |               |           |  |
| Scenario Calculating and Applying Tax Rates in SIPS Essentials |                                         |              |             |           |              |                   |                         |              |             |                 |                  |               |           |  |
| Accounts x                                                     |                                         |              |             |           |              |                   |                         |              |             |                 |                  |               |           |  |
| Diamate a                                                      | Accounts                                |              |             |           |              |                   |                         |              |             |                 |                  |               |           |  |
| Horizon                                                        | nning 20 years V NQ Account IRA Incomes |              |             |           |              |                   |                         |              |             |                 |                  |               |           |  |
| Year                                                           | John                                    | Account      | Income      | Account   | Income       | Accounts<br>Total | Planned<br>Distribution | Wages        | SS          | Total<br>Income | Target<br>Income | Income<br>Gap | Year      |  |
| net return                                                     | 64                                      | 5.00 %       |             | 5.00 %    | John IRA     | 2 000 000         | Subtotal                |              |             |                 |                  | from total    |           |  |
| bonus %                                                        |                                         | 0.00 %       |             | 0.00 %    | John inc     | 2,000,000         | of account              | Infl Factor  | Infl Factor |                 | Infl Factor      | income to     |           |  |
| w/bonus                                                        |                                         | 750,000      |             | 1,250,000 |              | 2,000,000         | incomes                 | 2 00 %       | 2.00 %      |                 | 2.00 %           | target        |           |  |
| end of 1                                                       | 64                                      | 787,500      | 0           | 1,312,500 | 0            | 2,100,000         | 0                       | 100,000      |             | 100,000         |                  | 10,000        | end of 1  |  |
| end of 2                                                       | 65                                      | 826,875      | 0           | 1,378,125 | 0            | 2,205,000         | 0                       | 102,000      | 0           | 102,000         | 86,700           | 15,300        | end of 2  |  |
| end of 3                                                       | 66                                      | 779,785      | 88,434      | 1,447,031 | 0            | 2,226,816         | 88,434                  | 0            | 0           | 88,434          | 88,434           | 0             | end of 3  |  |
| end of 4                                                       | 60                                      | /28,5/1      | 90,203      | 1,519,382 | 0            | 2,247,954         | 90,203                  | 0            | 0           | 90,203          | 90,203           | 0             | end of 4  |  |
| end of 6                                                       | 69                                      | 649.978      | 56,665      | 1,595,552 | 0            | 2,200,344         | 56,665                  | 0            | 37182       | 92,007          | 93,847           | 0             | end of 6  |  |
| end of 7                                                       | 70                                      | 624.678      | 57,798      | 1,758,875 | 0            | 2,323,090         | 57,798                  | 0            | 37,102      | 95,724          | 95,724           | 0             | end of 7  |  |
| end of 8                                                       | 71                                      | 596,958      | 58,954      | 1.846.818 | 0            | 2,443,776         | 58,954                  | 0            | 38.684      | 97.638          | 97.638           | 0             | end of 8  |  |
| end of 9                                                       | 72                                      | 566,673      | 60,133      | 1,939,159 | 0            | 2,505,832         | 60,133                  | 0            | 39,458      | 99,591          | 99,591           | 0             | end of 9  |  |
| end of 10                                                      | 73                                      | 533,670      | 61,336      | 2,036,117 | 0            | 2,569,788         | 61,336                  | 0            | 40,247      | 101,583         | 101,583          | 0             | end of 10 |  |
| end of 11                                                      | 74                                      | 497,791      | 62,563      | 2,137,923 | 0            | 2,635,714         | 62,563                  | 0            | 41,052      | 103,615         | 103,615          | 0             | end of 11 |  |
| end of 12                                                      | 75                                      | 522,681      | 0           | 2,157,912 | 86,907       | 2,680,592         | 86,907                  | 0            | 41,873      | 128,780         | 105,687          | 23,094        | end of 12 |  |
| end of 13                                                      | 76                                      | 548,815      | 0           | 2,174,756 | 91,051       | 2,723,571         | 91,051                  | 0            | 42,710      | 133,762         | 107,801          | 25,961        | end of 13 |  |
| end of 14                                                      | 77                                      | 576,256      | 0           | 2,188,526 | 94,968       | 2,764,782         | 94,968                  | 0            | 43,565      | 138,532         | 109,957          | 28,576        | end of 14 |  |
| end of 15                                                      | 78                                      | 625,008      | 0           | 2,198,474 | 99,478       | 2,803,542         | 99,478                  | 0            | 44,436      | 143,914         | 114,156          | 31,/59        | end of 15 |  |
| end of 17                                                      | 80                                      | 667.088      | 0           | 2,204,204 | 104,193      | 2,039,520         | 104,193                 | 0            | 45,525      | 149,518         | 116,687          | 38,663        | end of 17 |  |
| end of 18                                                      | 81                                      | 700,442      | 0           | 2,201,885 | 113.675      | 2,902,328         | 113.675                 | 0            | 47,156      | 160,831         | 119.021          | 41.810        | end of 18 |  |
| end of 19                                                      | 82                                      | 735,464      | 0           | 2,192,959 | 119,021      | 2,928,423         | 119.021                 | 0            | 48,099      | 167,120         | 121,401          | 45,719        | end of 19 |  |
| end of 20                                                      | 83                                      | 772,237      | 0           | 2,178,710 | 123,896      | 2,950,948         | 123,896                 | 0            | 49,061      | 172,957         | 123,829          | 49,128        | end of 20 |  |
|                                                                |                                         |              | 628,092     |           | 942,308      |                   | 1,570,401               | 202,000      | 643,004     | 2,415,404       | 2,065,276        | 350,128       |           |  |

Step 2: Cash Flow and Tax Advisor: Click on the Cash Flow and Tax Advisor button underneath the Client's name heading.

| Doe, John                                                      |                                          |              |             |           |              |                   |                         |              |             |                 |                  |               |           |  |
|----------------------------------------------------------------|------------------------------------------|--------------|-------------|-----------|--------------|-------------------|-------------------------|--------------|-------------|-----------------|------------------|---------------|-----------|--|
| CLIENT DASHBO                                                  | ARD   STRU                               | JCTURED INCO | ME PLANNING | CASH FLO  | OW AND TAX A | DVISOR            | ASSET ALLOCA            | FION AND NET | WORTH   G   | RAPHS   R       | EPORTS   1       | TOOLS         |           |  |
| Struct                                                         | ired Ir                                  | ncom         | e Plar      | nina      | <b>+</b>     |                   |                         |              |             |                 |                  |               |           |  |
| Edit                                                           | area n                                   | 100111       | e i iui     | innig     |              |                   |                         |              |             |                 |                  |               |           |  |
|                                                                |                                          |              |             |           |              |                   |                         |              |             |                 |                  |               |           |  |
|                                                                |                                          |              |             |           |              |                   |                         |              |             |                 |                  |               |           |  |
| Scenario Calculating and Applying Tax Rates in SIPS Essentials |                                          |              |             |           |              |                   |                         |              |             |                 |                  |               |           |  |
|                                                                |                                          |              |             |           |              |                   |                         |              |             |                 |                  |               |           |  |
| Accounts                                                       |                                          |              |             |           |              |                   |                         |              |             |                 |                  |               |           |  |
| Planning<br>Horizon                                            | anning 20 years V NQ Account IRA Incomes |              |             |           |              |                   |                         |              |             |                 |                  |               |           |  |
| Year                                                           | John                                     | Account      | Income      | Account   | Income       | Accounts<br>Total | Planned<br>Distribution | Wages        | SS          | Total<br>Income | Target<br>Income | Income<br>Gap | Year      |  |
| net return                                                     | 64                                       | 5.00 %       |             | 5.00 %    | Join IRA     | 0.000.000         | Outstatel               |              |             |                 |                  | from total    |           |  |
| Initial amount                                                 |                                          | /50,000      |             | 1,250,000 | lunn ing     | 2,000,000         | Subtotal                | Infl Footor  | Infl Factor |                 | Infl Factor      | from total    |           |  |
| bonus %                                                        |                                          | 750.000      |             | 1 250 000 | Jennine      | 2 000 000         | incomes                 | 2 00 %       | 2 00 %      |                 | 2 00 %           | target        |           |  |
| end of 1                                                       | 64                                       | 787 500      | 0           | 1,230,000 | 0            | 2,000,000         | 0                       | 100.000      | 2.00 %      | 100.000         | 85,000           | 15,000        | end of 1  |  |
| end of 2                                                       | 65                                       | 826.875      | 0           | 1,378,125 | 0            | 2,205,000         | 0                       | 102,000      | 0           | 102,000         | 86,700           | 15,300        | end of 2  |  |
| end of 3                                                       | 66                                       | 779,785      | 88,434      | 1,447,031 | 0            | 2.226.816         | 88,434                  | 0            | 0           | 88,434          | 88,434           | 0             | end of 3  |  |
| end of 4                                                       | 67                                       | 728,571      | 90,203      | 1.519.382 | 0            | 2,247,954         | 90,203                  | 0            | 0           | 90,203          | 90,203           | 0             | end of 4  |  |
| end of 5                                                       | 68                                       | 672,993      | 92.007      | 1,595,352 | 0            | 2.268,344         | 92,007                  | 0            | 0           | 92.007          | 92.007           | 0             | end of 5  |  |
| end of 6                                                       | 69                                       | 649.978      | 56.665      | 1.675.119 | 0            | 2.325.096         | 56.665                  | 0            | 37,182      | 93.847          | 93.847           | 0             | end of 6  |  |
| end of 7                                                       | 70                                       | 624,678      | 57,798      | 1,758,875 | 0            | 2,383,553         | 57,798                  | 0            | 37,926      | 95,724          | 95,724           | 0             | end of 7  |  |
| end of 8                                                       | 71                                       | 596,958      | 58,954      | 1,846,818 | 0            | 2,443,776         | 58,954                  | 0            | 38,684      | 97,638          | 97,638           | 0             | end of 8  |  |
| end of 9                                                       | 72                                       | 566,673      | 60,133      | 1,939,159 | 0            | 2,505,832         | 60,133                  | 0            | 39,458      | 99,591          | 99,591           | 0             | end of 9  |  |
| end of 10                                                      | 73                                       | 533,670      | 61,336      | 2,036,117 | 0            | 2,569,788         | 61,336                  | 0            | 40,247      | 101,583         | 101,583          | 0             | end of 10 |  |
| end of 11                                                      | 74                                       | 497,791      | 62,563      | 2,137,923 | 0            | 2,635,714         | 62,563                  | 0            | 41,052      | 103,615         | 103,615          | 0             | end of 11 |  |
| end of 12                                                      | 75                                       | 522,681      | 0           | 2,157,912 | 86,907       | 2,680,592         | 86,907                  | 0            | 41,873      | 128,780         | 105,687          | 23,094        | end of 12 |  |
| end of 13                                                      | 76                                       | 548,815      | 0           | 2,174,756 | 91,051       | 2,723,571         | 91,051                  | 0            | 42,710      | 133,762         | 107,801          | 25,961        | end of 13 |  |
| end of 14                                                      | 77                                       | 576,256      | 0           | 2,188,526 | 94,968       | 2,764,782         | 94,968                  | 0            | 43,565      | 138,532         | 109,957          | 28,576        | end of 14 |  |
| end of 15                                                      | 78                                       | 605,068      | 0           | 2,198,474 | 99,478       | 2,803,542         | 99,478                  | 0            | 44,436      | 143,914         | 112,156          | 31,759        | end of 15 |  |
| end of 16                                                      | 79                                       | 635,322      | 0           | 2,204,204 | 104,193      | 2,839,526         | 104,193                 | 0            | 45,325      | 149,518         | 114,399          | 35,119        | end of 16 |  |
| end of 17                                                      | 80                                       | 667,088      | 0           | 2,205,296 | 109,119      | 2,872,383         | 109,119                 | 0            | 46,231      | 155,350         | 116,687          | 38,663        | end of 17 |  |
| end of 18                                                      | 81                                       | 700,442      | 0           | 2,201,885 | 113,675      | 2,902,328         | 113,675                 | 0            | 47,156      | 160,831         | 119,021          | 41,810        | end of 18 |  |
| end of 19                                                      | 82                                       | 735,464      | 0           | 2,192,959 | 119,021      | 2,928,423         | 119,021                 | 0            | 48,099      | 167,120         | 121,401          | 45,719        | end of 19 |  |
| end of 20                                                      | 83                                       | 772,237      | 0           | 2,178,710 | 123,896      | 2,950,948         | 123,896                 | 0            | 49,061      | 172,957         | 123,829          | 49,128        | end of 20 |  |
|                                                                |                                          |              | 628,092     |           | 942,308      |                   | 1,570,401               | 202,000      | 643,004     | 2,415,404       | 2,065,276        | 350,128       |           |  |

### Step 3: Edit: Click on the green Edit button underneath the Cashflow and Tax Advisor heading.

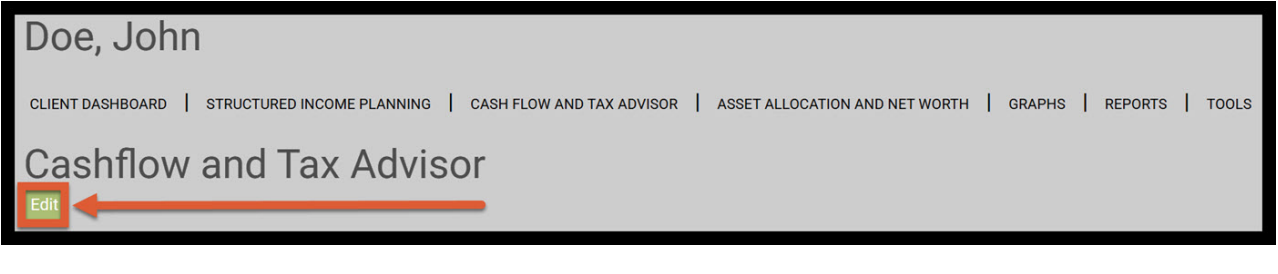

## Step 4: Add Scenario: Click on the green Add Scenario button underneath the Cashflow and Tax Advisor heading.

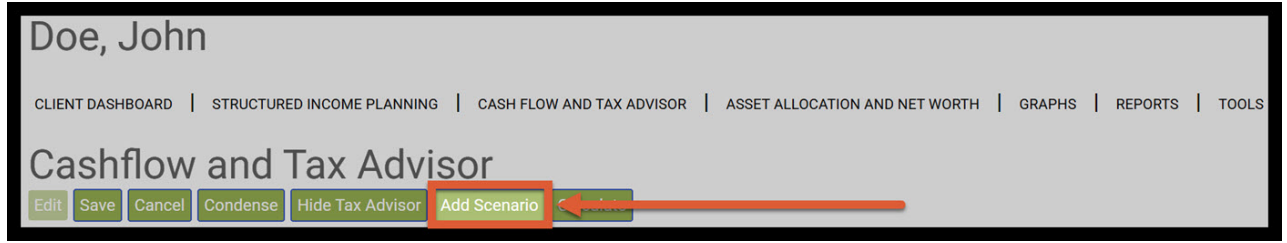

Step 5: Tax Filing Name: Click on the dropdown to select the tax filing (client 1, client 2, or joint).

| D  | oe, John                                            |     |                             |                                             |        |   |         |       |  |  |  |  |  |
|----|-----------------------------------------------------|-----|-----------------------------|---------------------------------------------|--------|---|---------|-------|--|--|--|--|--|
| CL | ENT DASHBOARD   STRUCTURED INC                      | OME | PLANNING CASH FLOW AND T    | AX ADVISOR   ASSET ALLOCATION AND NET WORTH | GRAPHS | I | REPORTS | TOOLS |  |  |  |  |  |
| С  | ashflow and Tax                                     | X   | Advisor                     |                                             |        |   |         |       |  |  |  |  |  |
| Ed | t Save Cancel Condense Hide                         | Tax | Advisor Add Scenario Calcul | ate                                         |        |   |         |       |  |  |  |  |  |
|    | Tax Filing John 2022<br>Hide Delete<br>Scte rario 1 |     |                             |                                             |        |   |         |       |  |  |  |  |  |
|    | Income                                              |     | Cash Flow Tax Return        |                                             |        |   |         |       |  |  |  |  |  |
| 1  | Wages                                               |     |                             |                                             |        |   |         |       |  |  |  |  |  |
| 2a | Tax Exempt Int                                      | 0   |                             |                                             |        |   |         |       |  |  |  |  |  |
| 2b | Taxable Interest                                    |     |                             |                                             |        |   |         |       |  |  |  |  |  |
| 3a | Qualified Dividends                                 | 0   |                             |                                             |        |   |         |       |  |  |  |  |  |
| 3b | All Dividends                                       | 0   |                             |                                             |        |   |         |       |  |  |  |  |  |
| 4  | Client 1 Distributions                              | 0   |                             |                                             |        |   |         |       |  |  |  |  |  |
| 4  | Client 2 Distributions                              |     |                             |                                             |        |   |         |       |  |  |  |  |  |
| 4  | Other                                               |     |                             |                                             |        |   |         |       |  |  |  |  |  |
| 4  | Client1 Pension                                     |     |                             |                                             |        |   |         |       |  |  |  |  |  |
| 4  | Client2 Pension                                     |     |                             |                                             |        |   |         |       |  |  |  |  |  |
| 4  | Other                                               |     |                             |                                             |        |   |         |       |  |  |  |  |  |
| 4  | Roth Conversion                                     |     |                             |                                             |        |   |         |       |  |  |  |  |  |
| 6a | Client1 Social Security                             | 0   |                             |                                             |        |   |         |       |  |  |  |  |  |
| 6a | Client2 Social Security                             |     |                             |                                             |        |   |         |       |  |  |  |  |  |
| 6b | Total Social Security                               |     |                             |                                             |        |   |         |       |  |  |  |  |  |
| 7  | Short Term Cap Gains                                | 0   |                             |                                             |        |   |         |       |  |  |  |  |  |
| 7  | Long Term Cap Gains                                 | 0   |                             |                                             |        |   |         |       |  |  |  |  |  |
| S1 | Self Employ Biz - QBI                               | 0   |                             |                                             |        |   |         |       |  |  |  |  |  |
| S1 | Self Employ Biz - not QBI                           | 0   |                             |                                             |        |   |         |       |  |  |  |  |  |
| S1 | Sch E (no SE Tax) - QBI                             | 0   |                             |                                             |        |   |         |       |  |  |  |  |  |
| S1 | Sch E (no SE Tax) - not QBI                         | 0   |                             |                                             |        |   |         |       |  |  |  |  |  |
| S1 | All Other Schedule 1 Income                         | 0   |                             |                                             |        |   |         |       |  |  |  |  |  |
| S1 | SE Tax Deduction                                    | 0   |                             |                                             |        |   |         |       |  |  |  |  |  |
| S1 | All Other Adjt to Income                            | 0   |                             |                                             |        |   |         |       |  |  |  |  |  |
| 11 | Income Total \$                                     | ?   |                             |                                             |        |   |         |       |  |  |  |  |  |

Step 6: Tax Filing Year: Click on the dropdown and select which tax year you would like to use. SIPS has the ability to create hypothetical returns for past and future years.

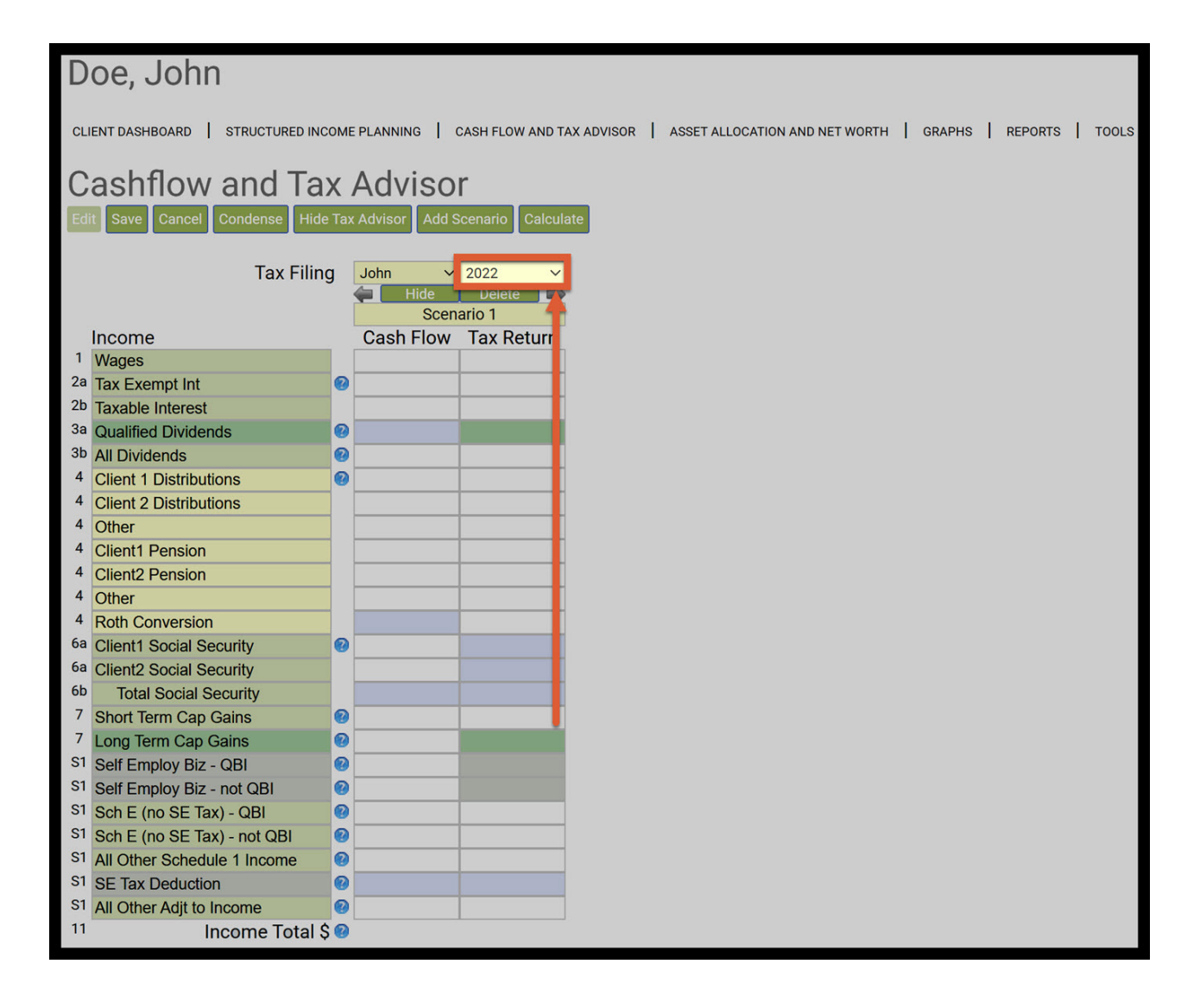

Step 7: Scenario Title: Enter in a new title for the scenario.

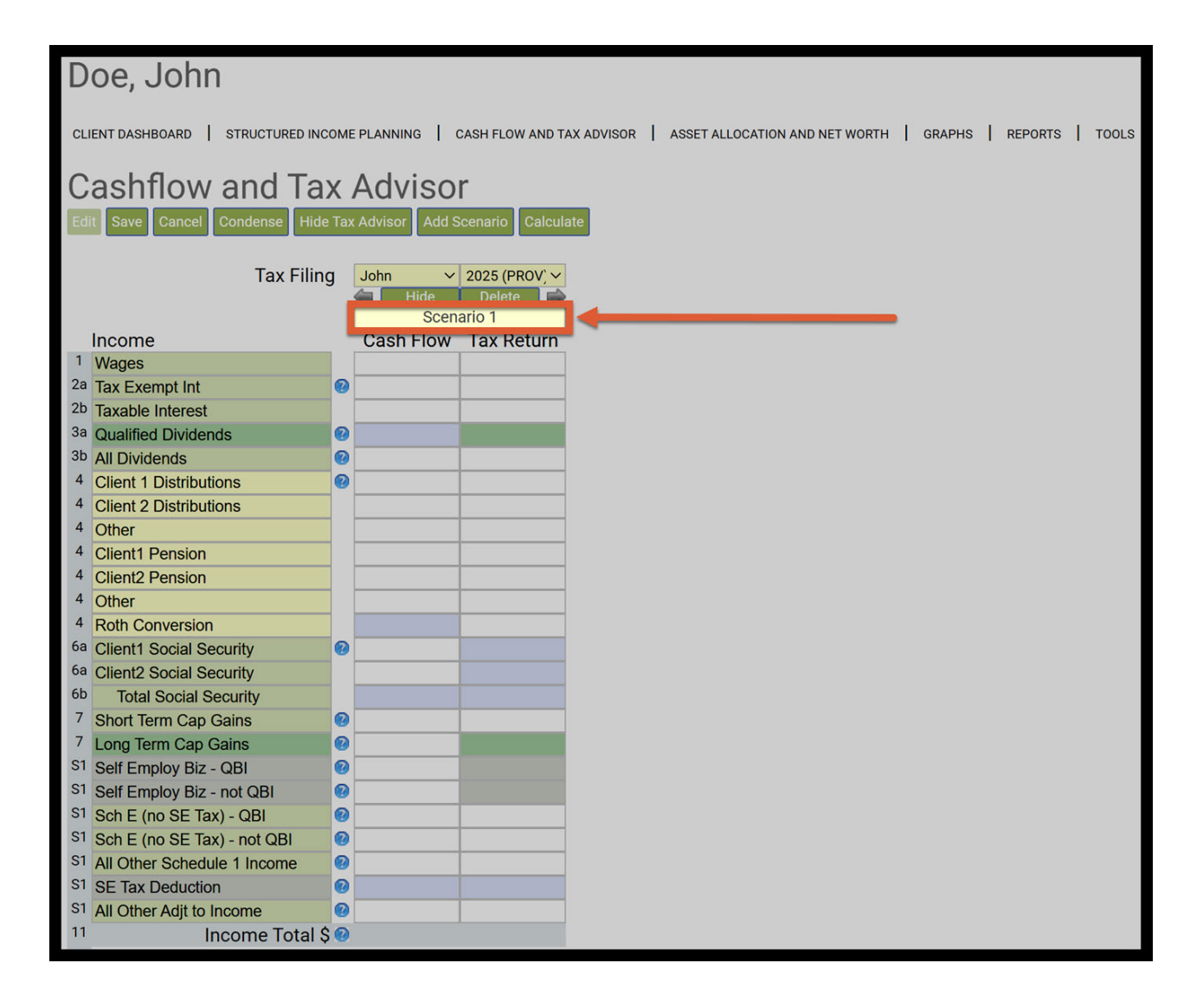

Step 8: Wages: Enter in the total income into the wages cash flow and tax return columns.

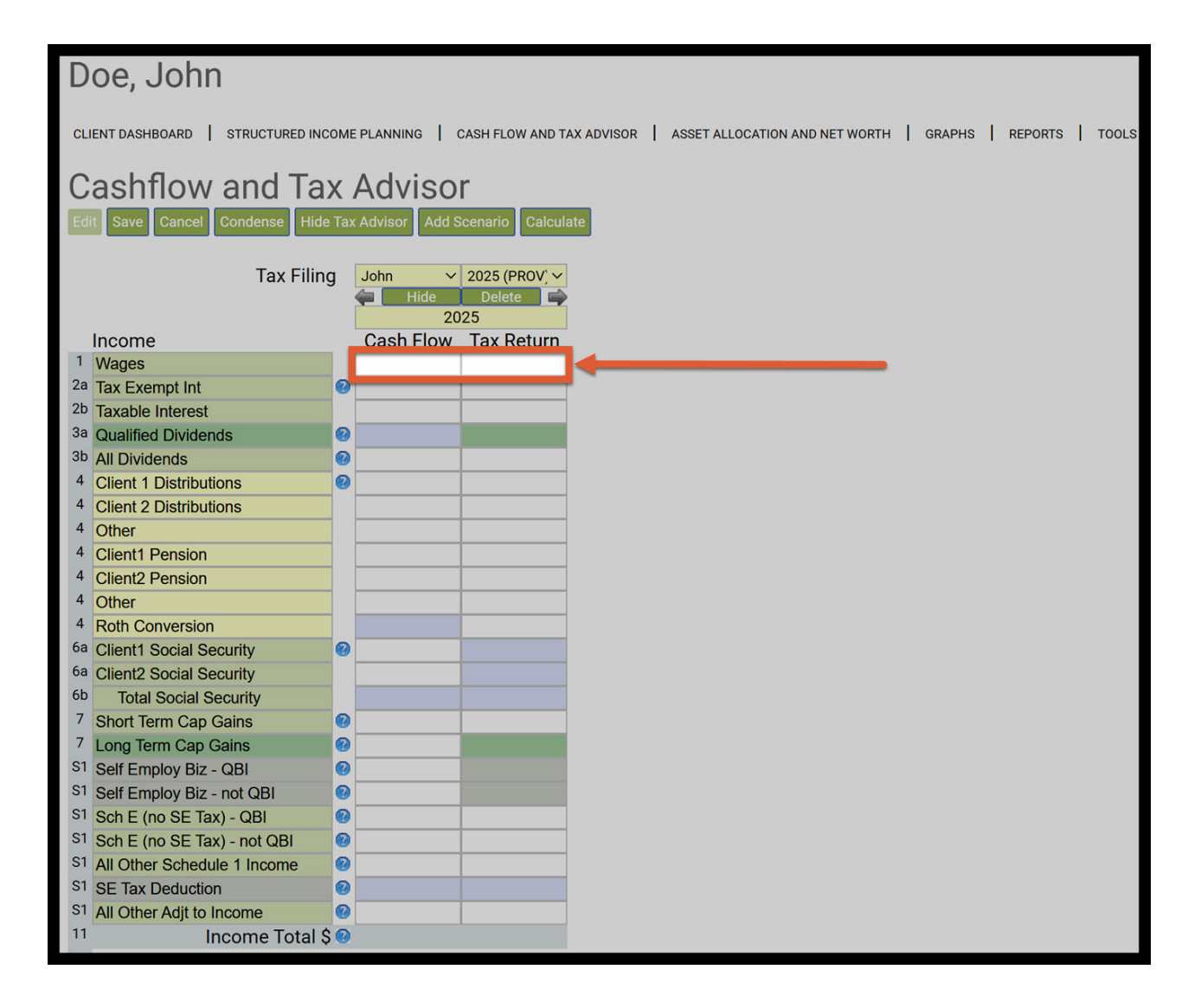

Step 9: Calculate: Click on the green calculate button underneath the Cashflow and Tax Advisor heading.

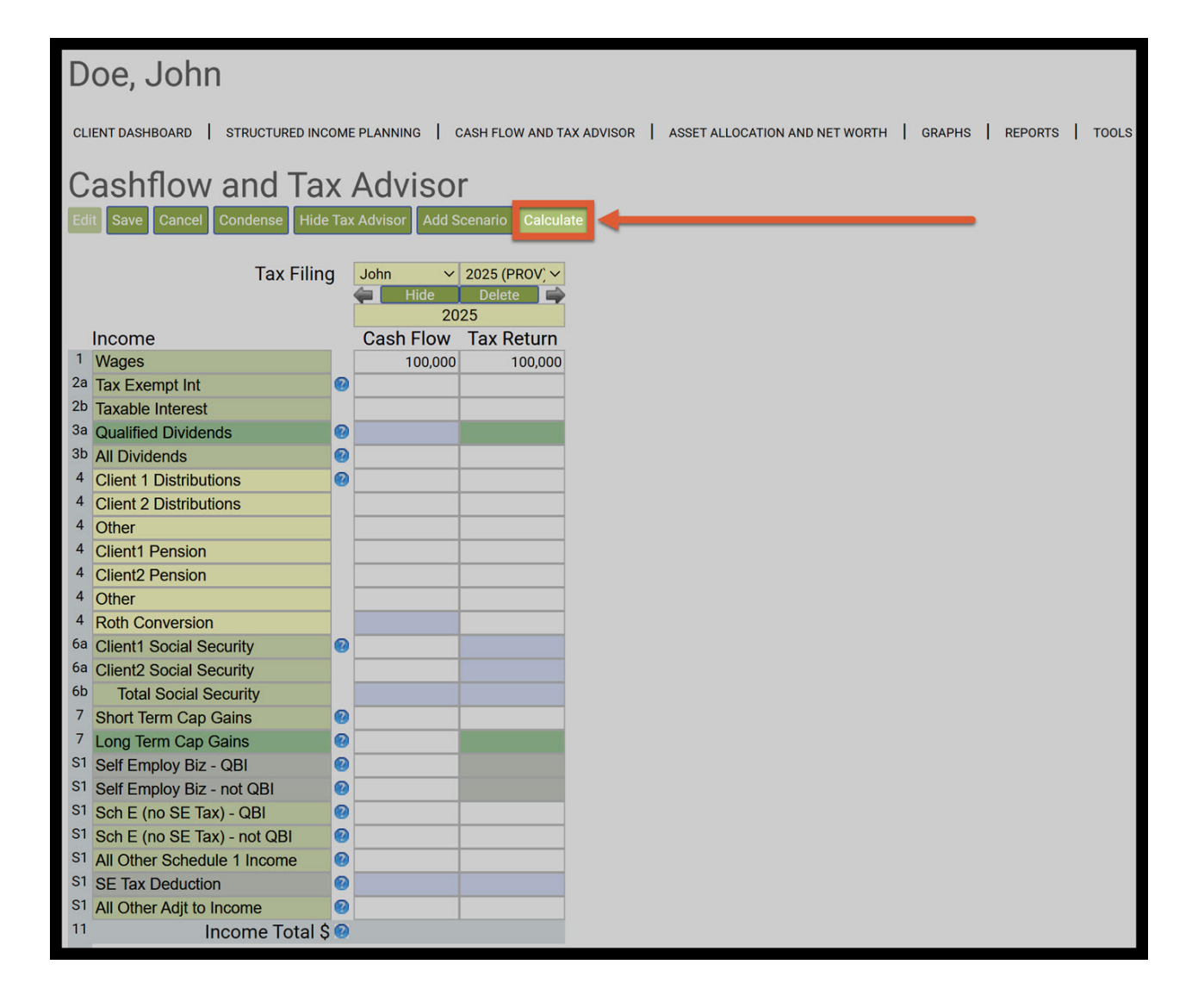

Step 10: Condense: Click on the green condense button underneath the Cash Flow and Tax Advisor heading.

| Cashflow an                                                                                                    | nd Tax                                                                                                    | x / | Advisor               |                      |
|----------------------------------------------------------------------------------------------------|----------------------------------------------------------------------------------------------------|-----|-----------------------|----------------------|
| Elli Save Cancel Can                                                                                                    | Note Hote                                                                                                    | Tax | Advisor Add Sc        | enario Calculate     |
|                                                                                                    | Tax Filing                                                                                                    |     | John v<br>Hide<br>203 | 2025 (PROV, ~<br>15  |
| Income                                                                                                    |                                                                                                    |     | Cash Flow             | Tax Return           |
| 7 Wages<br>28 Tax Exernet Int                                                                                                    |                                                                                                    |     | 100,000               | 100,000              |
| 20 Taxable Interest                                                                                                    |                                                                                                    |     |                       |                      |
| 34 Qualified Dividends                                                                                                    |                                                                                                    | 0   |                       |                      |
| 36 All Dividends                                                                                                    | 1 18                                                                                                    | 9   |                       |                      |
| 4 Client 2 Distributions                                                                                                    |                                                                                                    | Č.  |                       |                      |
| 4 Other                                                                                                    | -                                                                                                    |     |                       |                      |
| 4 Client1 Pension                                                                                                    |                                                                                                    |     |                       |                      |
| 4 Client2 Pension                                                                                                    |                                                                                                    |     |                       |                      |
| 4 Roth Conversion                                                                                                    | -                                                                                                    |     |                       |                      |
| 6a Client1 Social Security                                                                                                    | 0                                                                                                    | 0   |                       |                      |
| 68 Client2 Social Security                                                                                                    |                                                                                                    |     |                       |                      |
| 6b Total Social Securi                                                                                                    | Ŋ.                                                                                                    |     |                       | 0                    |
| 7 Long Term Can Caine                                                                                                    | -                                                                                                    | 0   |                       |                      |
| \$1 Self Employ Biz - QBI                                                                                                    |                                                                                                    | 0   | _                     |                      |
| 51 Self Employ Biz - not                                                                                                    | 100                                                                                                    | 0   |                       | -                    |
| S1 Sch E (no SE Tax) - Q                                                                                                    | 61                                                                                                    | 0   |                       |                      |
| ST Sch E (no SE Tax) - n                                                                                                    | OF CHE                                                                                                    | 8   |                       |                      |
| S1 SE Tax Deduction                                                                                                    |                                                                                                    |     |                       |                      |
| 51 All Other Adjit to Incom                                                                                                    | 10                                                                                                    | 0   |                       |                      |
| 11 Incon                                                                                                    | ne Total \$                                                                                                    | 0   | 100,000               | 100,000              |
| Medical Expenses (2)<br>Phapping & Kallen Exer<br>Mongage Internet<br>Charities<br>All other Scheduler, All<br>Mongage - Rent<br>Home Imurance<br>Utilies<br>Phone - Gable<br>Phone - Gable<br>Mart - Landscoping<br>Caris Sundard, All Caris<br>Carisson<br>Carisson<br>Caris | nce                                                                                                    |     |                       |                      |
| Expe                                                                                                    | nses Tota                                                                                                    | 15  |                       |                      |
| Income Taxes                                                                                                    |                                                                                                    |     | -                     |                      |
| Standard Deduction                                                                                                    |                                                                                                    | 0   |                       | 15,000               |
| 12 Largest Ded - Schd A                                                                                                    | or Std                                                                                                    | 0   |                       | 15,000               |
| 13 Qual Biz Income Dedu                                                                                                    | action                                                                                                    | 0   |                       |                      |
| 15 TAXABLE INCOME                                                                                                    | and the second second s |     |                       | 85.000               |
| 19 Enter Tax Credits                                                                                                    |                                                                                                    |     |                       |                      |
| 23 Self Employment Taxe                                                                                                    | 15                                                                                                    | 0   |                       |                      |
| M Annual Providence                                                                                                    |                                                                                                    |     | 22 % Tax Bracket      | 13.6 % DY Tax Rate   |
| Approximate tax Calc                                                                                                    | Calc                                                                                                    | -   |                       | 12.614               |
| Discretiona                                                                                                    | ary Incom                                                                                                    | e S | 86.386                |                      |
|                                                                                                    |                                                                                                    | 1   |                       |                      |
| Used on "Print 104                                                                                                    | 0" Form 0                                                                                                    | nly |                       |                      |
| 32 All other has confident                                                                                                    | ka l                                                                                                    |     |                       |                      |
| 32 Estimated Tax Payment                                                                                                    | nts                                                                                                    |     |                       |                      |
| 33 Total Payments                                                                                                    |                                                                                                    |     |                       | 1                    |
| 34 Refund                                                                                                    |                                                                                                    |     |                       |                      |
| 37 Amount you owe                                                                                                    |                                                                                                    |     |                       | 13,614<br>Print 1040 |

Step 11: Eff Tax Rate: SIPS Essentials rounds the effective tax rate (e.g., 13.614% displays as 13.6%), leading to a slight difference from the Structured Income Planning page.

| Doe, John                                                                                       |                                             |                                              |        |              |      |  |  |  |  |  |  |  |
|-------------------------------------------------------------------------------------------------|---------------------------------------------|----------------------------------------------|--------|--------------|------|--|--|--|--|--|--|--|
| CLIENT DASHBOARD STRUCTURED INCOM                                                               | E PLANNING CASH FLOW AND                    | TAX ADVISOR   ASSET ALLOCATION AND NET WORTH | GRAPHS | REPORTS   TO | DOLS |  |  |  |  |  |  |  |
| Cashflow and Tax Advisor<br>alit Save Cancel Uncondense Hide Tax Advisor Add Scenario Calculate |                                             |                                              |        |              |      |  |  |  |  |  |  |  |
| Tax Filing                                                                                      | John ✓ 2025 (PROV) ✓<br>Hide Delete<br>2025 |                                              |        |              |      |  |  |  |  |  |  |  |
| Income                                                                                          | Cash Flow Tax Return                        |                                              |        |              |      |  |  |  |  |  |  |  |
| <sup>1</sup> Wages                                                                              | 100,000 100,000                             |                                              |        |              |      |  |  |  |  |  |  |  |
| 11 Income Total \$ 😢                                                                            | 100,000 100,000                             |                                              |        |              |      |  |  |  |  |  |  |  |
| Expenses                                                                                        |                                             |                                              |        |              |      |  |  |  |  |  |  |  |
| Expenses Total \$                                                                               |                                             |                                              |        |              |      |  |  |  |  |  |  |  |
| Income Taxes                                                                                    | overrides                                   |                                              |        |              |      |  |  |  |  |  |  |  |
| Standard Deduction (?)                                                                          | 15,000                                      |                                              |        |              |      |  |  |  |  |  |  |  |
| 12 Largest Ded - Schd A or Std                                                                  | 15,000                                      |                                              |        |              |      |  |  |  |  |  |  |  |
| 15 TAXABLE INCOME                                                                               | 85.000                                      |                                              |        |              |      |  |  |  |  |  |  |  |
|                                                                                                 | 22 % Tax Bracket 13.6 % Eff Tax Rate        |                                              |        | •            |      |  |  |  |  |  |  |  |
| 24 Approximate Tax Calc                                                                         | 13,614                                      |                                              |        |              |      |  |  |  |  |  |  |  |
| Discretionary Income \$                                                                         | 80,380                                      |                                              |        |              |      |  |  |  |  |  |  |  |
| Used on "Print 1040" Form Only                                                                  | ,                                           |                                              |        |              |      |  |  |  |  |  |  |  |
| <sup>37</sup> Amount you owe                                                                    | 13.614                                      |                                              |        |              |      |  |  |  |  |  |  |  |
|                                                                                                 | Print 1040                                  |                                              |        |              |      |  |  |  |  |  |  |  |

Step 12: Approximate Tax Calc: Take note of the approximate Tax Calc. Due to SIPS Essentials rounding the effective tax rate there will be a discrepancy with the number on the Structured Income Planning page.

| Doe, John                                                |                                                                                                  |
|----------------------------------------------------------|--------------------------------------------------------------------------------------------------|
| CLIENT DASHBOARD   STRUCTURED INCOME                     | PLANNING   CASH FLOW AND TAX ADVISOR   ASSET ALLOCATION AND NET WORTH   GRAPHS   REPORTS   TOOLS |
| Cashflow and Tax .<br>Edit Save Cancel Uncondense Hide T | Advisor<br>ax Advisor Add Scenario Calculate                                                     |
| Tax Filing                                               | John V 2025 (PROV) V<br>Hide Delete 2025                                                         |
| Income                                                   | Cash Flow Tax Return                                                                             |
| 1 Wages                                                  | 100,000 100,000                                                                                  |
| 11 Income Total \$ 😢                                     | 100,000 100,000                                                                                  |
| Expenses                                                 |                                                                                                  |
| Expenses Total \$                                        |                                                                                                  |
| Income Taxes                                             | overrides                                                                                        |
| Standard Deduction                                       | 15,000                                                                                           |
| <sup>12</sup> Largest Ded - Schd A or Std                | 15,000                                                                                           |
| 15 TAXABLE INCOME                                        | 85,000                                                                                           |
| 0                                                        | 22 % Tax Bracket 13.6 % Eff Tax Rate                                                             |
| <sup>24</sup> Approximate Tax Calc                       | 13,614                                                                                           |
| Discretionary Income \$                                  | 86,386                                                                                           |
| Used on "Print 1040" Form Only                           |                                                                                                  |
| <sup>37</sup> Amount you owe                             | 13,614<br>Print 1040                                                                             |

Step 13: Save: Click on the green Save button underneath the Cashflow and Tax Advisor heading.

| Doe, John                         |      |                    |                         |                                |           |        |   |         |     |       |
|-----------------------------------|------|--------------------|-------------------------|--------------------------------|-----------|--------|---|---------|-----|-------|
| CLIENT DASHBOARD   STRUCTURED INC | OME  | PLANNING           | CASH FLOW AND T         | X ADVISOR ASSET ALLOCATION AND | NET WORTH | GRAPHS | I | REPORTS | I I | TOOLS |
| Cashflow and Ta                   | X    | Adviso             | r                       |                                |           |        |   |         |     |       |
| Edit Save Cancel Uncondense Hi    | de 1 | ax Advisor Add     | d Scenario 🛛 Calo       | late                           |           |        |   |         |     |       |
| Tax Filing                        |      | John 🗸<br>Hide 202 | 2025 (PROV) V<br>Delete |                                |           |        |   |         |     |       |
| Inco <mark>i</mark> ne            |      | Cash Flow          | Tax Return              |                                |           |        |   |         |     |       |
| <sup>1</sup> Wag <mark>i</mark> s |      | 100,000            | 100,000                 |                                |           |        |   |         |     |       |
| <sup>11</sup> Income Total \$     | 0    | 100,000            | 100,000                 |                                |           |        |   |         |     |       |
| Expenses                          |      |                    |                         |                                |           |        |   |         |     |       |
| Expenses Tota                     | 1\$  |                    |                         |                                |           |        |   |         |     |       |
| Inco ne Taxes                     |      | overrides          |                         |                                |           |        |   |         |     |       |
| Stane ard Deduction               | 0    |                    | 15,000                  |                                |           |        |   |         |     |       |
| 12 Largest Ded - Schd A or Std    | 0    |                    | 15,000                  |                                |           |        |   |         |     |       |
| 15 TAXA BLE INCOME                | 0    |                    | 85,000                  |                                |           |        |   |         |     |       |
|                                   | 0    | 22 % Tax Bracket   | 13.6 % Eff Tax Rate     |                                |           |        |   |         |     |       |
| 24 Approximate Tax Calc           | 0    |                    | 13,614                  |                                |           |        |   |         |     |       |
| Discretionary Income              | e Ş  | 86,386             |                         |                                |           |        |   |         |     |       |
| Llood on "Drint 1040" Form O      | nlu  |                    |                         |                                |           |        |   |         |     |       |
| 37 Amount you owe                 | my   | -                  | 13 614                  |                                |           |        |   |         |     |       |
| A mount you owe                   |      |                    | Print 1040              |                                |           |        |   |         |     |       |

Step 14: Structured Income Planning: Click on the Structured Income Planning button underneath the Client's name heading.

| Doe, John                                                    |                                                                                                   |
|--------------------------------------------------------------|---------------------------------------------------------------------------------------------------|
| CLIENT DASHBOARD STRUCTURED INCO                             | ME PLANNING CASH FLOW AND TAX ADVISOR   ASSET ALLOCATION AND NET WORTH   GRAPHS   REPORTS   TOOLS |
| Cashflow and Ta                                              | Advisor                                                                                           |
| Tax Filin                                                    | John V 2025 (PROV) V<br>Hide Delete 2025                                                          |
| Income                                                       | Cash Flow Tax Return                                                                              |
| <sup>1</sup> Wages                                           | 100,000 100,000                                                                                   |
| 11 Income Total 🗧                                            | 100,000 100,000                                                                                   |
| Expenses                                                     |                                                                                                   |
| Expenses Total                                               | Ş                                                                                                 |
| Income Taxes                                                 | overrides                                                                                         |
| Standard Deduction                                           | 15,000                                                                                            |
| 12 Largest Ded - Schd A or Std                               | 15,000                                                                                            |
| 13 IAXABLE INCOME                                            | 85,000                                                                                            |
| 24 Approximate Tax Calo                                      | 22 % Tax Bracket 13.6 % Eff Tax Rate                                                              |
| Discretionary Income                                         | 13,014<br>¢ 96,396                                                                                |
| Used on "Print 1040" Form On<br><sup>37</sup> Amount you owe | y 13,614                                                                                          |
|                                                              | Print 1040                                                                                        |

Step 15: Edit: Click on the green Edit button underneath the Structured Income Planning heading.

Step 16: Add Inc Tax: Click on the green Add Inc Tax button underneath the Structured Income Planning heading.

| Structured                                                                                                    | Incom                                                                                                    | e Plar         | ning      |           |               |              |            |              |             |             |           |             |            | Structured Income Planning |  |  |  |  |  |  |  |  |  |  |  |  |
|----------------------------------------------------------------------------------------------------|----------------------------------------------------------------------------------------------------|----------------|-----------|-----------|---------------|--------------|------------|--------------|-------------|-------------|-----------|-------------|------------|----------------------------|--|--|--|--|--|--|--|--|--|--|--|--|
| Edit Save Cancel Ad                                                                                                    | d Account Add                                                                                                    |                | d Inc Tax | dd Target | dit or Add Sc | enario Displ | av Ontions |              |             |             |           |             |            |                            |  |  |  |  |  |  |  |  |  |  |  |  |
|                                                                                                    |                                                                                                    |                |           |           |               |              | ay opnone  |              |             |             |           |             |            |                            |  |  |  |  |  |  |  |  |  |  |  |  |
|                                                                                                    |                                                                                                    |                |           |           |               |              |            |              |             |             |           |             |            |                            |  |  |  |  |  |  |  |  |  |  |  |  |
|                                                                                                    |                                                                                                    |                | 1         |           |               |              |            |              |             |             |           |             |            |                            |  |  |  |  |  |  |  |  |  |  |  |  |
| Scenario Calculating and                                                                                                    | Applying Tax Ra                                                                                                    | ates in SIPS E | ssentials |           |               | ~            |            |              |             |             |           |             |            |                            |  |  |  |  |  |  |  |  |  |  |  |  |
| Received and a second second s |                                                                                                    |                |           |           |               |              |            |              |             |             |           |             |            |                            |  |  |  |  |  |  |  |  |  |  |  |  |
|                                                                                                    | Account X                                                                                                    |                |           |           |               |              |            |              |             |             |           |             |            |                            |  |  |  |  |  |  |  |  |  |  |  |  |
|                                                                                                    | Accounts                                                                                                    |                |           |           |               |              |            |              |             |             |           |             |            |                            |  |  |  |  |  |  |  |  |  |  |  |  |
| Planning 20 years v                                                                                                    |                                                                                                    |                |           |           |               |              |            |              |             |             |           |             |            |                            |  |  |  |  |  |  |  |  |  |  |  |  |
| Horizon XQ Account IRA Incomes                                                                                                    |                                                                                                    |                |           |           |               |              |            |              |             |             |           |             |            |                            |  |  |  |  |  |  |  |  |  |  |  |  |
| Total required                                                                                                    |                                                                                                    |                |           |           |               |              |            |              |             |             |           |             |            |                            |  |  |  |  |  |  |  |  |  |  |  |  |
| View Repoticial RMD                                                                                                    | Total required Year John / ccount Income Account Income Account Income Distribution Wages SS Total Target Income Gap Year |                |           |           |               |              |            |              |             |             |           |             |            | Year                       |  |  |  |  |  |  |  |  |  |  |  |  |
| REGULAR RMD                                                                                                    | net return                                                                                                    | 64             | 5.00 %    |           | 5.00 %        | John IRA     | Total      | Distribution |             |             | meonie    | income      | oup        |                            |  |  |  |  |  |  |  |  |  |  |  |  |
| accross all accounts                                                                                                    | initial amount                                                                                                    | 04             | 750.000   |           | 1,250,000     | John KA      | 2,000,000  | Subtotal     | Manage      | Manage      |           | Manage      | from total |                            |  |  |  |  |  |  |  |  |  |  |  |  |
| John                                                                                                    | bonus %                                                                                                    |                | 0.00 %    |           | 0.00 %        | John inc     | 0          | of account   | Infl Factor | Infl Factor |           | Infl Factor | income to  |                            |  |  |  |  |  |  |  |  |  |  |  |  |
| total RMD                                                                                                    | w/bonus                                                                                                    |                | 750.000   | Manage    | 1.250.000     | Manage       | 2.000.000  | incomes      | 2.00 %      | 2.00 %      |           | 2.00 %      | target     |                            |  |  |  |  |  |  |  |  |  |  |  |  |
| 0                                                                                                    | end of 1                                                                                                    | 64             | 787,500   | 0         | 1,312,500     | 0            | 2,100,000  | 0            | 100,000     | 0           | 100,000   | 85,000      | 15,000     | end of 1                   |  |  |  |  |  |  |  |  |  |  |  |  |
| 0                                                                                                    | end of 2                                                                                                    | 65             | 826,875   | 0         | 1,378,125     | 0            | 2,205,000  | 0            | 102,000     | 0           | 102,000   | 86,700      | 15,300     | end of 2                   |  |  |  |  |  |  |  |  |  |  |  |  |
| 0                                                                                                    | end of 3                                                                                                    | 66             | 779,785   | 88,434    | 1,447,031     | 0            | 2,226,816  | 88,434       | 0           | 0           | 88,434    | 88,434      | 0          | end of 3                   |  |  |  |  |  |  |  |  |  |  |  |  |
| 0                                                                                                    | end of 4                                                                                                    | 67             | 728,571   | 90,203    | 1,519,382     | 0            | 2,247,954  | 90,203       | 0           | 0           | 90,203    | 90,203      | 0          | end of 4                   |  |  |  |  |  |  |  |  |  |  |  |  |
| 0                                                                                                    | end of 5                                                                                                    | 68             | 672,993   | 92,007    | 1,595,352     | 0            | 2,268,344  | 92,007       | 0           | 0           | 92,007    | 92,007      | 0          | end of 5                   |  |  |  |  |  |  |  |  |  |  |  |  |
| 0                                                                                                    | end of 6                                                                                                    | 69             | 649,978   | 56,665    | 1,675,119     | 0            | 2,325,096  | 56,665       | 0           | 37,182      | 93,847    | 93,847      | 0          | end of 6                   |  |  |  |  |  |  |  |  |  |  |  |  |
| 0                                                                                                    | end of 7                                                                                                    | 70             | 624,678   | 57,798    | 1,758,875     | 0            | 2,383,553  | 57,798       | 0           | 37,926      | 95,724    | 95,724      | 0          | end of 7                   |  |  |  |  |  |  |  |  |  |  |  |  |
| 0                                                                                                    | end of 8                                                                                                    | 71             | 596,958   | 58,954    | 1,846,818     | 0            | 2,443,776  | 58,954       | 0           | 38,684      | 97,638    | 97,638      | 0          | end of 8                   |  |  |  |  |  |  |  |  |  |  |  |  |
| 0                                                                                                    | end of 9                                                                                                    | 72             | 566,673   | 60,133    | 1,939,159     | 0            | 2,505,832  | 60,133       | 0           | 39,458      | 99,591    | 99,591      | 0          | end of 9                   |  |  |  |  |  |  |  |  |  |  |  |  |
| 0                                                                                                    | end of 10                                                                                                    | /3             | 533,670   | 61,336    | 2,036,117     | 0            | 2,569,788  | 61,336       | 0           | 40,247      | 101,583   | 101,583     | 0          | end of 10                  |  |  |  |  |  |  |  |  |  |  |  |  |
| 0                                                                                                    | end of 11                                                                                                    | 74             | 497,791   | 62,563    | 2,137,923     | 0            | 2,635,714  | 62,563       | 0           | 41,052      | 103,615   | 103,615     | 0          | end of 11                  |  |  |  |  |  |  |  |  |  |  |  |  |
| 80,907                                                                                                    | end of 12                                                                                                    | 75             | 549.015   | 0         | 2,157,912     | 80,907       | 2,080,592  | 80,907       | 0           | 41,8/3      | 128,780   | 107,08/     | 25,094     | end of 12                  |  |  |  |  |  |  |  |  |  |  |  |  |
| 91,051                                                                                                    | end of 13                                                                                                    | 70             | 546,615   |           | 2,174,750     | 91,051       | 2,723,371  | 91,051       |             | 42,/10      | 133,702   | 100,001     | 20,901     | end of 14                  |  |  |  |  |  |  |  |  |  |  |  |  |
| 94,908                                                                                                    | end of 15                                                                                                    | 79             | 605.068   |           | 2,100,520     | 94,900       | 2,704,702  | 94,908       |             | 43,303      | 143 014   | 112 156     | 20,370     | end of 15                  |  |  |  |  |  |  |  |  |  |  |  |  |
| 10/ 193                                                                                                    | end of 16                                                                                                    | 70             | 635 322   | 0         | 2,130,474     | 104 193      | 2,000,042  | 104 193      | 0           | 45 325      | 1/0 518   | 114 399     | 35 1 19    | end of 16                  |  |  |  |  |  |  |  |  |  |  |  |  |
| 109,119                                                                                                    | end of 17                                                                                                    | 80             | 667.088   | 0         | 2,204,204     | 109,119      | 2,872,383  | 109,119      | 0           | 46,231      | 155,350   | 116.687     | 38.663     | end of 17                  |  |  |  |  |  |  |  |  |  |  |  |  |
| 113.675                                                                                                    | end of 18                                                                                                    | 81             | 700,442   | 0         | 2.201.885     | 113.675      | 2,902,328  | 113.675      | 0           | 47,156      | 160,831   | 119.021     | 41,810     | end of 18                  |  |  |  |  |  |  |  |  |  |  |  |  |
| 119.021                                                                                                    | end of 19                                                                                                    | 82             | 735,464   | 0         | 2.192.959     | 119.021      | 2.928,423  | 119.021      | 0           | 48,099      | 167,120   | 121,401     | 45,719     | end of 19                  |  |  |  |  |  |  |  |  |  |  |  |  |
| 123,896                                                                                                    | end of 20                                                                                                    | 83             | 772,237   | 0         | 2,178,710     | 123,896      | 2,950,948  | 123,896      | 0           | 49,061      | 172,957   | 123,829     | 49,128     | end of 20                  |  |  |  |  |  |  |  |  |  |  |  |  |
|                                                                                                    |                                                                                                    |                |           | 628,092   |               | 942,308      |            | 1,570,401    | 202,000     | 643,004     | 2,415,404 | 2,065,276   | 350,128    |                            |  |  |  |  |  |  |  |  |  |  |  |  |

Step 17: Tax Name: Enter in a Title for the income tax column.

| Manage Tax                  |                   |                             |            |                    |
|-----------------------------|-------------------|-----------------------------|------------|--------------------|
| Tax name                    | Approv Income Tax |                             |            | Tax Adjustments    |
|                             |                   | ADD ADJUSTMENT              | Ye         | ear Tax adjustment |
| Starting effective tax rate | 0.0 %             |                             |            | 1 <sup>5</sup> 1   |
|                             |                   |                             |            | 2 %                |
| Tax description             |                   | Pick year(s)                |            | 3 %                |
|                             |                   | OR                          | · ·        | 1 %                |
|                             |                   |                             |            | 5 %                |
|                             |                   | Start year for rest of plan |            | 7 %                |
|                             |                   | OR                          |            | 8 %                |
|                             |                   |                             |            | 9 %                |
|                             |                   | Start year for X years      |            | 0 %                |
|                             |                   | 0                           | <b>n</b> 1 | 1 %                |
|                             |                   |                             | <b>1</b>   | 2 %                |
|                             |                   | Pick year(s) to remove      | ă 1        | 3 %                |
|                             |                   |                             | Ŭ 1        | 4 %                |
|                             |                   |                             | 1          | 5 %                |
|                             |                   | Remove year to end of plan  | 1          | 6 %                |
|                             |                   |                             | 1          | 7 %                |
|                             |                   |                             | 1          | 8 %                |
|                             |                   | Reset all years             | 1          | 9 %                |
|                             |                   |                             | 2          | .0 %               |
|                             |                   |                             | 2          | .1 %               |
|                             |                   |                             |            | 2 %                |
|                             |                   |                             |            | а т<br>м           |
|                             |                   |                             | 4          | *                  |

Step 18: Starting Effective Tax Rate: Type in the effective tax rate. SIPS only allows two decimal places (e.g., 13.61% instead of 13.614%).

| Manage Tax<br>Save Cancel                                                                                        |          |                             |      |                    |
|----------------------------------------------------------------------------------------------------|----------|-----------------------------|------|--------------------|
|                                                                                                    |          |                             |      | Tax Adjustments    |
| Tax name                                                                                                    | Inc. Tax |                             |      |                    |
| and the second second second second second second second second second second second second second second second |          | ADD ADJUSTMENT              |      | ear Tax adjustment |
| Starting effective tax rate                                                                                      | 0.0 *    |                             |      | 2 %                |
| Tay description                                                                                                  |          | Diek voorfe)                | Ö    | 3 %                |
| Tax description                                                                                                  |          | OR                          | Ō    | 4 %                |
|                                                                                                    |          |                             |      | 5 %                |
|                                                                                                    |          | Start year for rest of plan |      | 6 %                |
|                                                                                                    |          | OR                          |      | 7 %                |
|                                                                                                    |          |                             |      | 8 %                |
|                                                                                                    |          | Start year for X years      |      | 9 %                |
|                                                                                                    |          | 0                           |      | 10 %               |
|                                                                                                    |          |                             |      | 12 %               |
|                                                                                                    |          | Pick year(s) to remove      |      | 13 %               |
|                                                                                                    |          |                             |      | 14 %               |
|                                                                                                    |          |                             |      | 15 %               |
|                                                                                                    |          | Remove year to end of plan  | in i | 16 %               |
|                                                                                                    |          |                             |      | 17 %               |
|                                                                                                    |          |                             | i i  | 18 %               |
|                                                                                                    |          | Reset all years             |      | 19 %               |
|                                                                                                    |          |                             |      | 20 %               |
|                                                                                                    |          |                             |      | 21 %               |
|                                                                                                    |          |                             |      | 22 %               |
|                                                                                                    |          |                             |      | 23 %               |
|                                                                                                    |          |                             |      | 24 % <b>V</b>      |

#### Step 19: Save: Click on the Save button underneath the Manage Tax heading.

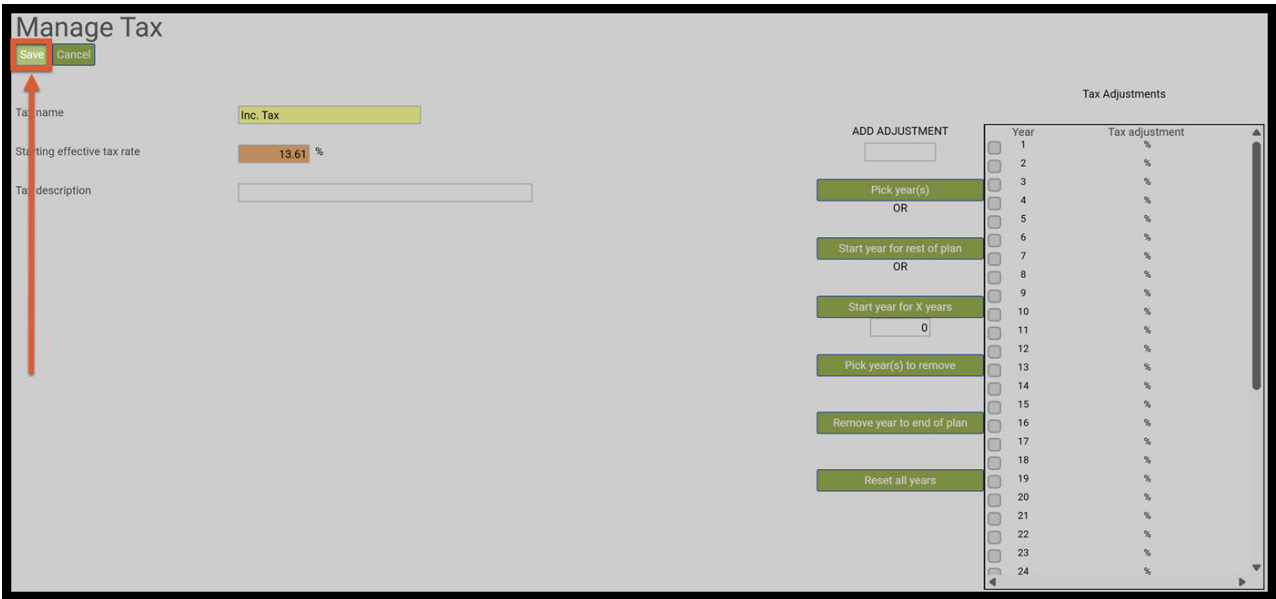

Step 20: Structured Income Planning: You will automatically be taken back to the Structured Income Planning page and two new columns have automatically appeared, the Inc. Tax and After Tax Income.

| Structured<br>Edit Save Cancel Add    | Structured Income Planning<br>and Save Cancel Add Account Add Income Add Inc Tax Add Target Edit or Add Scenario Display Options |      |         |         |           |          |                   |                         |         |         |           |                     |                     |               |           |
|---------------------------------------|----------------------------------------------------------------------------------------------------|------|---------|---------|-----------|----------|-------------------|-------------------------|---------|---------|-----------|---------------------|---------------------|---------------|-----------|
| Scenario Calculating and              | cenario Calculating and Applying Tax Rates in SIPS Essentials                                                                    |      |         |         |           |          |                   |                         |         |         |           |                     |                     |               |           |
| ould utility und                      | Varvulating allo Appying tax rates in Sir S Losentials                                                                           |      |         |         |           |          |                   |                         |         |         |           |                     |                     |               |           |
| Accounts x                            |                                                                                                    |      |         |         |           |          |                   |                         |         |         |           |                     |                     |               |           |
|                                       | Planning 20 years V NQ Account IRA Incomes                                                                                       |      |         |         |           |          |                   |                         |         |         |           |                     |                     | e:            |           |
| Total required<br>View Beneficial RMD | Year                                                                                                    | John | Account | Income  | Account   | Income   | Accounts<br>Total | Planned<br>Distribution | Wages   | SS      | Inc. Tax  | After Tax<br>Income | After Tax<br>Target | Income<br>Gap | Year      |
| REGULAR RMD                           | net return                                                                                                    | 64   | 5.00 %  |         | 5.00 %    | John IRA |                   |                         |         |         |           |                     |                     | -             |           |
| accross all accounts                  | initial amount                                                                                                    |      | 750,000 |         | 1,250,000 | John ing | 2,000,000         | Subtotal                | Manage  | Manage  | Manage    |                     | Manage              | from total    |           |
| John<br>total RMD                     | Donus %                                                                                                    |      | 750.000 | Monogo  | 0.00 %    | John Inc | 2 000 000         | of account              | 2 00 %  | 2 00 %  |           |                     | 2 00 %              | income to     |           |
|                                       | end of 1                                                                                                    | 64   | 787 500 | Manage  | 1,250,000 | Manage   | 2,000,000         | ncomes                  | 2.00 %  | 2.00 %  | (13.610)  | 86 390              | 85,000              | 1 300         | end of 1  |
| 0                                     | end of 2                                                                                                    | 65   | 826.875 | ő       | 1,378,125 | 0        | 2,205,000         | o o                     | 102,000 | 0       | (13,882)  | 88,118              | 86,700              | 1,418         | end of 2  |
| 0                                     | end of 3                                                                                                    | 66   | 765,853 | 102,366 | 1,447,031 | 0        | 2,212,884         | 102,366                 | 0       | 0       | (13,932)  | 88,434              | 88,434              | 0             | end of 3  |
| 0                                     | end of 4                                                                                                    | 67   | 699,732 | 104,413 | 1,519,382 | 0        | 2,219,114         | 104,413                 | 0       | 0       | (14,211)  | 90,203              | 90,203              | 0             | end of 4  |
| 0                                     | end of 5                                                                                                    | 68   | 628,217 | 106,502 | 1,595,352 | 0        | 2,223,568         | 106,502                 | 0       | 0       | (14,495)  | 92,007              | 92,007              | 0             | end of 5  |
| 0                                     | end of 6                                                                                                    | 69   | 588,178 | 71,450  | 1,675,119 | 0        | 2,263,297         | 71,450                  | 0       | 37,182  | (14,785)  | 93,847              | 93,847              | 0             | end of 6  |
| 0                                     | end of 7                                                                                                    | 70   | 544,708 | 72,879  | 1,758,875 | 0        | 2,303,583         | 72,879                  | 0       | 37,926  | (15,080)  | 95,724              | 95,724              | 0             | end of 7  |
| 0                                     | end of 8                                                                                                    | 71   | 497,607 | 74,336  | 1,846,818 | 0        | 2,344,426         | 74,336                  | 0       | 38,684  | (15,382)  | 97,638              | 97,638              | 0             | end of 8  |
| 0                                     | end of 9                                                                                                    | 72   | 446,665 | 75,823  | 1,939,159 | 0        | 2,385,824         | 75,823                  | 0       | 39,458  | (15,690)  | 99,591              | 99,591              | 0             | end of 9  |
| 0                                     | end of 10                                                                                                    | 73   | 391,659 | 77,339  | 2,036,117 | 0        | 2,427,776         | 77,339                  | 0       | 40,247  | (16,004)  | 101,583             | 101,583             | 0             | end of 10 |
| 0                                     | end of 11                                                                                                    | 74   | 332,355 | 78,886  | 2,137,923 | 0        | 2,470,278         | 78,886                  | 0       | 41,052  | (16,324)  | 103,615             | 103,615             | 0             | end of 11 |
| 86,907                                | end of 12                                                                                                    | 75   | 348,973 | 0       | 2,157,912 | 86,907   | 2,506,884         | 86,907                  | 0       | 41,873  | (17,527)  | 111,253             | 105,687             | 5,567         | end of 12 |
| 91,051                                | end of 13                                                                                                    | 76   | 366,422 | 0       | 2,174,756 | 91,051   | 2,541,178         | 91,051                  | 0       | 42,710  | (18,205)  | 115,557             | 107,801             | 7,756         | end of 13 |
| 94,968                                | end of 14                                                                                                    | 77   | 384,743 | 0       | 2,188,526 | 94,968   | 2,573,269         | 94,968                  | 0       | 43,565  | (18,854)  | 119,678             | 109,957             | 9,721         | end of 14 |
| 99,478                                | end of 15                                                                                                    | 78   | 403,980 | 0       | 2,198,474 | 99,478   | 2,602,454         | 99,478                  | 0       | 44,436  | (19,587)  | 124,328             | 112,156             | 12,172        | end of 15 |
| 104,193                               | end of 16                                                                                                    | 79   | 424,179 | 0       | 2,204,204 | 104,193  | 2,628,384         | 104,193                 | 0       | 45,325  | (20,349)  | 129,168             | 114,399             | 14,770        | end of 16 |
| 109,119                               | end of 17                                                                                                    | 80   | 445,388 | 0       | 2,205,296 | 109,119  | 2,650,683         | 109,119                 | 0       | 46,231  | (21,143)  | 134,207             | 116,687             | 17,520        | end of 17 |
| 113,675                               | end of 18                                                                                                    | 81   | 467,657 | 0       | 2,201,885 | 113,675  | 2,669,542         | 113,675                 | 0       | 47,156  | (21,889)  | 138,942             | 119,021             | 19,921        | end of 18 |
| 119,021                               | end of 19                                                                                                    | 82   | 491,040 | 0       | 2,192,959 | 119,021  | 2,683,999         | 119,021                 | 0       | 48,099  | (22,745)  | 144,375             | 121,401             | 22,974        | end of 19 |
| 123,896                               | end of 20                                                                                                    | 83   | 515,592 | 0       | 2,178,710 | 123,896  | 2,694,302         | 123,896                 | 0       | 49,061  | (23,539)  | 149,417             | 123,829             | 25,588        | end of 20 |
|                                       |                                                                                                    |      |         | 763,994 |           | 942,308  |                   | 1,706,302               | 202,000 | 643,004 | (347,233) | 2,204,073           | 2,065,276           | 138,797       |           |

Step 21: Display Options: Click on the green Display Options button underneath the Structured Income Planning Heading.

| Structured Income Planning                                                                              |                                                               |            |         |         |               |          |           |              |             |             |           |           |             |            |           |
|----------------------------------------------------------------------------------------------------|---------------------------------------------------------------|------------|---------|---------|---------------|----------|-----------|--------------|-------------|-------------|-----------|-----------|-------------|------------|-----------|
| Fills Save Cancel Add Account Add Income Add Inc Tax, Add Target, Edit or Add Scenario, Dianday Onlines |                                                               |            |         |         |               |          |           |              |             |             |           |           |             |            |           |
|                                                                                                    |                                                               |            |         |         |               |          |           |              |             |             |           |           |             |            |           |
|                                                                                                    |                                                               |            |         |         |               |          |           |              |             |             |           |           |             |            |           |
|                                                                                                    |                                                               |            |         |         |               |          |           |              |             |             |           |           |             |            |           |
| Scenario Calaulating and                                                                                | cenario Calculating and Applying Tax Rates in SIPS Essentials |            |         |         |               |          |           |              |             |             |           |           |             |            |           |
| Valculating and Applying tax Rates in one costellitidis                                                 |                                                               |            |         |         |               |          |           |              |             |             |           |           |             |            |           |
|                                                                                                    |                                                               |            |         |         |               |          |           |              |             |             |           |           |             |            |           |
|                                                                                                    |                                                               |            |         | Acco    | unte          | ×        |           |              |             |             |           |           |             |            |           |
|                                                                                                    |                                                               |            |         | Acco    | unto          |          |           |              |             |             |           |           |             |            |           |
|                                                                                                    | Planning                                                      | 20 years 🗸 |         |         |               | -        |           |              |             |             |           |           |             |            |           |
|                                                                                                    | Horizon                                                       |            | NQ A    | ccount  |               | IRA      |           |              | Inco        | mes         |           |           |             |            |           |
| Total required                                                                                          | Maran                                                         | 1 alian    |         | 100000  | 1.000.000.000 | 1        | Accounts  | Planned      |             |             | Inc. The  | After Tax | After Tax   | Income     | X         |
| View Beneficial RMD                                                                                     | Year                                                          | John       | Account | Income  | Account       | Income   | Total     | Distribution | Wages       | SS          | Inc. Tax  | Income    | Target      | Gap        | Year      |
| REGULAR RMD                                                                                             | net return                                                    | 64         | 5.00 %  |         | 5.00 %        | John IRA |           |              |             |             |           |           |             | 1          |           |
| accross all accounts                                                                                    | initial amount                                                |            | 750,000 |         | 1,250,000     |          | 2,000,000 | Subtotal     | Manage      | Manage      | Manage    |           | Manage      | from total |           |
| John                                                                                                    | bonus %                                                       |            | 0.00 %  |         | 0.00 %        | John inc | 0         | of account   | Infl Factor | Infl Factor |           |           | Infl Factor | income to  |           |
| total RMD                                                                                               | w/bonus                                                       |            | 750,000 | Manage  | 1,250,000     | Manage   | 2,000,000 | incomes      | 2.00 %      | 2.00 %      |           |           | 2.00 %      | target     |           |
| 0                                                                                                    | end of 1                                                      | 64         | 787,500 | 0       | 1,312,500     | 0        | 2,100,000 | 0            | 100,000     | 0           | (13,610)  | 86,390    | 85,000      | 1,390      | end of 1  |
| 0                                                                                                    | end of 2                                                      | 65         | 826,875 | 0       | 1,378,125     | 0        | 2,205,000 | 0            | 102,000     | 0           | (13,882)  | 88,118    | 86,700      | 1,418      | end of 2  |
| 0                                                                                                    | end of 3                                                      | 66         | 765,853 | 102,366 | 1,447,031     | 0        | 2,212,884 | 102,366      | 0           | 0           | (13,932)  | 88,434    | 88,434      | 0          | end of 3  |
| 0                                                                                                    | end of 4                                                      | 67         | 699,732 | 104,413 | 1,519,382     | 0        | 2,219,114 | 104,413      | 0           | 0           | (14,211)  | 90,203    | 90,203      | 0          | end of 4  |
| 0                                                                                                    | end of 5                                                      | 68         | 628,217 | 106,502 | 1,595,352     | 0        | 2,223,568 | 106,502      | 0           | 0           | (14,495)  | 92,007    | 92,007      | 0          | end of 5  |
| 0                                                                                                    | end of 6                                                      | 69         | 588,178 | 71,450  | 1,675,119     | 0        | 2,263,297 | 71,450       | 0           | 37,182      | (14,785)  | 93,847    | 93,847      | 0          | end of 6  |
| 0                                                                                                    | end of 7                                                      | 70         | 544,708 | 72,879  | 1,758,875     | 0        | 2,303,583 | 72,879       | 0           | 37,926      | (15,080)  | 95,724    | 95,724      | 0          | end of 7  |
| 0                                                                                                    | end of 8                                                      | 71         | 497,607 | 74,336  | 1,846,818     | 0        | 2,344,426 | 74,336       | 0           | 38,684      | (15,382)  | 97,638    | 97,638      | 0          | end of 8  |
| 0                                                                                                    | end of 9                                                      | 72         | 446,665 | 75,823  | 1,939,159     | 0        | 2,385,824 | 75,823       | 0           | 39,458      | (15,690)  | 99,591    | 99,591      | 0          | end of 9  |
| 0                                                                                                    | end of 10                                                     | 73         | 391,659 | 77,339  | 2,036,117     | 0        | 2,427,776 | 77,339       | 0           | 40,247      | (16,004)  | 101,583   | 101,583     | 0          | end of 10 |
| 0                                                                                                    | end of 11                                                     | 74         | 332,355 | 78,886  | 2,137,923     | 0        | 2,470,278 | 78,886       | 0           | 41,052      | (16,324)  | 103,615   | 103,615     | 0          | end of 11 |
| 86,907                                                                                                  | end of 12                                                     | 75         | 348,973 | 0       | 2,157,912     | 86,907   | 2,506,884 | 86,907       | 0           | 41,873      | (17,527)  | 111,253   | 105,687     | 5,567      | end of 12 |
| 91,051                                                                                                  | end of 13                                                     | 76         | 366,422 | 0       | 2,174,756     | 91,051   | 2,541,178 | 91,051       | 0           | 42,710      | (18,205)  | 115,557   | 107,801     | 7,756      | end of 13 |
| 94,968                                                                                                  | end of 14                                                     | 77         | 384,743 | 0       | 2,188,526     | 94,968   | 2,573,269 | 94,968       | 0           | 43,565      | (18,854)  | 119,678   | 109,957     | 9,721      | end of 14 |
| 99,478                                                                                                  | end of 15                                                     | 78         | 403,980 | 0       | 2,198,474     | 99,478   | 2,602,454 | 99,478       | 0           | 44,436      | (19,587)  | 124,328   | 112,156     | 12,172     | end of 15 |
| 104,193                                                                                                 | end of 16                                                     | 79         | 424,179 | 0       | 2,204,204     | 104,193  | 2,628,384 | 104,193      | 0           | 45,325      | (20,349)  | 129,168   | 114,399     | 14,770     | end of 16 |
| 109,119                                                                                                 | end of 17                                                     | 80         | 445,388 | 0       | 2,205,296     | 109,119  | 2,650,683 | 109,119      | 0           | 46,231      | (21,143)  | 134,207   | 116,687     | 17,520     | end of 17 |
| 113,675                                                                                                 | end of 18                                                     | 81         | 467,657 | 0       | 2,201,885     | 113,675  | 2,669,542 | 113,675      | 0           | 47,156      | (21,889)  | 138,942   | 119,021     | 19,921     | end of 18 |
| 119,021                                                                                                 | end of 19                                                     | 82         | 491,040 | 0       | 2,192,959     | 119,021  | 2,083,999 | 119,021      | 0           | 48,099      | (22,745)  | 144,375   | 121,401     | 22,974     | end of 19 |
| 123,896                                                                                                 | end of 20                                                     | 83         | 515,592 | 0       | 2,178,710     | 123,896  | 2,694,302 | 123,896      | 0           | 49,061      | (23,539)  | 149,417   | 123,829     | 25,588     | end of 20 |
|                                                                                                    |                                                               |            |         | 763,994 |               | 942,308  |           | 1,706,302    | 202,000     | 643,004     | (347,233) | 2,204,073 | 2,065,276   | 138,797    |           |

Step 22: Column Display Options: Click on the green View Tax Rates button.

| Column Display Options Hide RMD Checks Hide In                  | Icome Riders View        | Death Benefit   | View % Distri   | bution View | Comparison | View Ta | K Rates View     | Calendar Years              |       |     |
|-----------------------------------------------------------------|--------------------------|-----------------|-----------------|-------------|------------|---------|------------------|-----------------------------|-------|-----|
| Account a                                                       |                          | <u> </u>        |                 |             |            |         |                  |                             |       |     |
|                                                                 | Accounts                 | Crown 2         | Crown 2         | Crown 4     | Crown F    |         | Title            | Accounts                    | Color |     |
| NO Account                                                      | Gloup I                  | Gloup 2         | Gloup 3         | Gloup 4     | Group 5    | Crow    | 1 Accounto       |                             | Color | Cal |
| IDA                                                             |                          | 0               | 0               | 0           | 0          | Giou    | Accounts         |                             |       | Sol |
| IRA                                                             |                          | 0               | 0               | 0           | 0          | Grou    | 2                |                             |       | Sel |
|                                                                 | Incomes                  |                 |                 |             |            | Grou    | 3                |                             |       | Sel |
| Wages                                                           |                          | 0               | 0               | 0           | 0          | Grou    | 4                |                             |       | Sel |
| SS                                                              |                          | Õ               | õ               | Õ           | 0          | Grou    | 5                |                             |       | Sei |
|                                                                 | Ŭ                        | 0               | 0               | 0           | 0          |         |                  | Incomes                     |       |     |
| Account or income groups must be created in the sequential or   | ler from left to right a | s they appear i | n the Income I  | Plan.       |            |         | Title            | moonico                     | Color |     |
| You may have to re-order accounts using the Edit Scenario funct | ion to achieve the sec   | quence you wa   | nt for your acc | ount/income | groups.    | Group   | 1 Incomes        |                             |       | Sel |
| Reordering or adding accounts or incomes on the Edit Scenario   | function requires that   | the above gro   | up information  | be reset.   |            | Group   | 2                |                             |       | Sel |
|                                                                 |                          |                 |                 |             |            | Group   | 3                |                             |       | Sel |
| Reset Condense All Uncondense All                               |                          |                 |                 |             |            | Group   | 4                |                             |       | Sel |
|                                                                 |                          |                 |                 |             |            | Group   | 5                |                             |       | Sel |
|                                                                 |                          |                 |                 |             |            | -       |                  |                             |       |     |
|                                                                 |                          |                 |                 |             |            | Rese    | t Title / Colors | Copy Setup To All Scenarios |       |     |
|                                                                 |                          |                 |                 |             |            |         |                  |                             |       |     |
|                                                                 |                          |                 |                 |             |            |         |                  |                             |       |     |
| Peturn With Grouping Peturn Without Grouping                    |                          |                 |                 |             |            |         |                  |                             |       |     |
| Return With Orouping                                            |                          |                 |                 |             |            |         |                  |                             |       |     |

# Step 23: Structured Income Planning: The Income Tax Column will automatically show the rounded amounts.

| Structured Income Planning                                                                           |                |            |         |         |           |          |           |              |             |                 |              |           |             |            |           |
|----------------------------------------------------------------------------------------------------|----------------|------------|---------|---------|-----------|----------|-----------|--------------|-------------|-----------------|--------------|-----------|-------------|------------|-----------|
| Earl: Save Cancel Add Account Add Income Add Increat Add Target Edit or Add Scenario Display Options |                |            |         |         |           |          |           |              |             |                 |              |           |             |            |           |
|                                                                                                    |                |            |         |         |           |          |           |              |             |                 |              |           |             |            |           |
|                                                                                                    |                |            |         |         |           |          |           |              |             |                 |              |           |             |            |           |
| Calculating and Applying Tax Rates in SIPS Essentials                                                |                |            |         |         |           |          |           |              |             |                 |              |           |             |            |           |
|                                                                                                    |                |            |         |         |           |          | r.        |              |             |                 |              |           |             |            |           |
|                                                                                                    |                |            |         | Acco    | unts      | 7        |           |              |             |                 |              |           |             |            |           |
|                                                                                                    | Planning       | 20.00000   |         |         |           |          |           |              |             | ~               | 1            |           |             |            |           |
|                                                                                                    | Horizon        | 20 years v | NQ A    | ccount  |           | IRA      |           |              | Inco        | mes 🎢           | •            |           |             |            |           |
| Total required                                                                                       | Veer           | laha       | Account | Income  | Account   | Income   | Accounts  | Planned      | Magaa       |                 | Inc. Tou     | After Tax | After Tax   | Income     | Veer      |
| View Beneficial RMD                                                                                  | Year           | John       | Account | Income  | Account   | income   | Total     | Distribution | wages       | 55              | Inc. Tax     | Income    | Target      | Gap        | Year      |
| REGULAR RMD                                                                                          | net return     | 64         | 5.00 %  |         | 5.00 %    | John IRA |           |              |             | · · · · · · · · |              |           |             |            |           |
| accross all accounts                                                                                 | initial amount |            | 750,000 |         | 1,250,000 |          | 2,000,000 | Subtotal     | Manage      | Manage          | Manage       |           | Manage      | from total |           |
| John                                                                                                 | bonus %        |            | 0.00 %  |         | 0.00 %    | John Inc | 0         | of account   | Infl Factor | Infl Factor     | Eff Tax Rate |           | Infl Factor | income to  |           |
| total RMD                                                                                            | W/bonus        | 64         | 750,000 | Manage  | 1,250,000 | Manage   | 2,000,000 | Incomes      | 2.00 %      | 2.00 %          | (10 (10) 149 | 06.000    | 2.00 %      | target     | and a6 1  |
| 0                                                                                                    | end of 1       | 65         | 787,500 | 0       | 1,312,500 | 0        | 2,100,000 | 0            | 102,000     | 0               | (13,010)-14% | 86,390    | 85,000      | 1,390      | end of 1  |
| 0                                                                                                    | end of 2       | 66         | 765.052 | 102 266 | 1,370,123 | 0        | 2,203,000 | 102.266      | 102,000     |                 | (13,002)-14% | 00,110    | 00,700      | 1,410      | end of 2  |
| 0                                                                                                    | end of 4       | 67         | 600 732 | 102,300 | 1,447,031 | 0        | 2,212,004 | 102,300      | 0           |                 | (13,932)-14% | 00,434    | 00,434      |            | end of 4  |
| 0                                                                                                    | end of 5       | 68         | 628 217 | 106 502 | 1 595 352 | ő        | 2 223 568 | 106 502      | 0           | ő               | (14,495)-14% | 92 007    | 92,007      | l ő        | end of 5  |
| 0                                                                                                    | end of 6       | 69         | 588 178 | 71,450  | 1675119   | 0        | 2 263 297 | 71,450       | 0           | 37182           | (14 785)-14% | 93.847    | 93.847      | 0          | end of 6  |
| 0                                                                                                    | end of 7       | 70         | 544 708 | 72 879  | 1,758,875 | 0        | 2,303,583 | 72,879       | Ő           | 37,926          | (15,080)-14% | 95,724    | 95,724      | 0          | end of 7  |
| 0                                                                                                    | end of 8       | 71         | 497.607 | 74.336  | 1.846.818 | Ő        | 2.344.426 | 74.336       | 0           | 38.684          | (15.382)-14% | 97.638    | 97.638      | 0          | end of 8  |
| 0                                                                                                    | end of 9       | 72         | 446,665 | 75.823  | 1,939,159 | 0        | 2.385.824 | 75.823       | 0           | 39,458          | (15,690)-14% | 99,591    | 99,591      | 0          | end of 9  |
| 0                                                                                                    | end of 10      | 73         | 391,659 | 77,339  | 2,036,117 | 0        | 2,427,776 | 77,339       | 0           | 40,247          | (16,004)-14% | 101,583   | 101,583     | 0          | end of 10 |
| 0                                                                                                    | end of 11      | 74         | 332,355 | 78,886  | 2,137,923 | 0        | 2,470,278 | 78,886       | 0           | 41,052          | (16,324)-14% | 103,615   | 103,615     | 0          | end of 11 |
| 86,907                                                                                               | end of 12      | 75         | 348,973 | 0       | 2,157,912 | 86,907   | 2,506,884 | 86,907       | 0           | 41,873          | (17,527)-14% | 111,253   | 105,687     | 5,567      | end of 12 |
| 91,051                                                                                               | end of 13      | 76         | 366,422 | 0       | 2,174,756 | 91,051   | 2,541,178 | 91,051       | 0           | 42,710          | (18,205)-14% | 115,557   | 107,801     | 7,756      | end of 13 |
| 94,968                                                                                               | end of 14      | 77         | 384,743 | 0       | 2,188,526 | 94,968   | 2,573,269 | 94,968       | 0           | 43,565          | (18,854)-14% | 119,678   | 109,957     | 9,721      | end of 14 |
| 99,478                                                                                               | end of 15      | 78         | 403,980 | 0       | 2,198,474 | 99,478   | 2,602,454 | 99,478       | 0           | 44,436          | (19,587)-14% | 124,328   | 112,156     | 12,172     | end of 15 |
| 104,193                                                                                              | end of 16      | 79         | 424,179 | 0       | 2,204,204 | 104,193  | 2,628,384 | 104,193      | 0           | 45,325          | (20,349)-14% | 129,168   | 114,399     | 14,770     | end of 16 |
| 109,119                                                                                              | end of 17      | 80         | 445,388 | 0       | 2,205,296 | 109,119  | 2,650,683 | 109,119      | 0           | 46,231          | (21,143)-14% | 134,207   | 116,687     | 17,520     | end of 17 |
| 113,675                                                                                              | end of 18      | 81         | 467,657 | 0       | 2,201,885 | 113,675  | 2,669,542 | 113,675      | 0           | 47,156          | (21,889)-14% | 138,942   | 119,021     | 19,921     | end of 18 |
| 119,021                                                                                              | end of 19      | 82         | 491,040 | 0       | 2,192,959 | 119,021  | 2,683,999 | 119,021      | 0           | 48,099          | (22,745)-14% | 144,375   | 121,401     | 22,974     | end of 19 |
| 123,896                                                                                              | end of 20      | 83         | 515,592 | 0       | 2,178,710 | 123,896  | 2,694,302 | 123,896      | 0           | 49,061          | (23,539)-14% | 149,417   | 123,829     | 25,588     | end of 20 |
|                                                                                                    |                |            |         | 763,994 |           | 942,308  |           | 1,706,302    | 202,000     | 643,004         | (347,233)    | 2,204,073 | 2,065,276   | 138,797    |           |

Step 24: Save: Click on the green save button underneath the Structured Income Planning heading.

| Scenario Calculating and Applying Tax Rates in SIPS Essentials Accounts   Planning<br>Horizon 20 years NQ Account IRA Income Accounts Income After Tax After Tax After Tax Income Target Gap   View centifical SAUD vear John Account Income Accounts Distribution Wages SS Inc. Tax After Tax After Tax Income Target Gap   UAR RMD net return 64 500 % John Account Managez Managez Managez Managez Managez Managez Managez Income 200 % 0 0 of accounts Inf Factor Inf Factor Inf Factor Inf Factor Inf Factor Inf Factor Inf Factor Inf Factor Inf Factor Inf Factor Income 200 % 200 % 200 % 200 % 200 % 200 % 200 % 200 % 200 % 200 % 200 % 200 % 200 % 200 % 200 % 100,000 % 133812                                                                                                    | Cancel Add Account Add Income Add Inc Tax Add Target Edit or Add Scenario Display Options |  |  |  |  |  |  |  |  |  |  |  |  |
|----------------------------------------------------------------------------------------------------|-------------------------------------------------------------------------------------------|--|--|--|--|--|--|--|--|--|--|--|--|
| Scientific Calculating and Applying Tax Rates in SIPS Essentials Accounts   Planning<br>Horizon 20 years NQ Account IRA Incomes   Vex Planning<br>Horizon 20 years NQ Account Income Accounts Planning<br>Distribution Wages SS Inc. Tax After Tax<br>After Tax Income After Tax<br>Farget Income After Tax Income Ages SS Inc. Tax After Tax Income Gap Gap Gap Gap Gap Gap Gap Gap Gap Gap Gap Gap Gap Gap Gap Gap Gap Gap Gap Gap Gap Gap Gap Gap Gap Gap Gap Gap Gap Gap Gap Gap Gap Gap Gap Gap Gap Gap Gap Gap Gap Gap Gap Gap Gap Gap Gap Gap Gap Gap Gap Gap Gap Gap Gap Gap                                                                                                    | ABRID Calculating and Applying Tay Pates in SIPS Resentials                               |  |  |  |  |  |  |  |  |  |  |  |  |
| Accounts   NQ Account Income   Income   NQ Account IRA   Income Income   View endfolds RMD Yeer John Account Income Account Income   View endfolds RMD Yeer John Account Income After Tax After Tax After Tax After Tax After Tax Income   View endfolds RMD Menage Tage form for   Of and of 1 After Tax After Tax After Tax After Tax After Tax After Tax After Tax After Tax After Tax After Tax After Tax After Tax After Tax After Tax After Tax After Tax After Tax After Tax After Tax                                                                                                    | Calculating and Applying tax Rates in SIPS Essentials                                     |  |  |  |  |  |  |  |  |  |  |  |  |
| Planning<br>Horizon 20 years NQ Account IRA Incomes   To<br>view eneficial RMD Year John Account Income Account Income Account Income Account Income Mages SS Inc. Tax After Tax<br>Income Target Gap   Re ULAR RMD net return 64 500 % 5.00 % John inc 0 of account Infl Factor Infl Factor Infl                                                                                                    |                                                                                           |  |  |  |  |  |  |  |  |  |  |  |  |
| Te alreguine<br>New endrial RMD Year John Account Income Account Income Account Income Carbon Income SS Inc. Tax After Tax After Tax                                                                                                    |                                                                                           |  |  |  |  |  |  |  |  |  |  |  |  |
| E ULAR RMD net return 64 500 % John John RA Z000,000 Subtatal Manage Manage Manage Manage Manage Manage Manage Manage Manage Manage Manage Manage Infl Factor Infl Factor                                                                                               | Year                                                                                      |  |  |  |  |  |  |  |  |  |  |  |  |
| accor c all accounts Initial amount<br>ptal RMD /90,000 - 1,250,000 2,000,000 Subtrait Manage<br>Manage Manage<br>Manage Manage<br>Manage Manage<br>Manage Manage                                                                                                    |                                                                                           |  |  |  |  |  |  |  |  |  |  |  |  |
| Joint Bool Wohous Oods average Oods average |                                                                                           |  |  |  |  |  |  |  |  |  |  |  |  |
| 0 end of 1 64 787,500 0 1,312,500 0 2,100,000 0 100,000 0 (13,610)-14% 86,390 85,000 1,3   0 end of 2 65 82,6875 0 1,378,125 0 2,205,000 0 102,000 0 (13,610)-14% 86,390 85,000 1,3   0 end of 3 66 765,853 102,365 (14,471) 0 (14,211)-14% 80,434 88,434 88,436 89,22,22,25,65                                                                                                    | 1                                                                                         |  |  |  |  |  |  |  |  |  |  |  |  |
| 0 end of 2 65 826,875 0 1,378,125 0 2,205,000 0 102,000 0 (13,882)-14% 88,118 66,700 1,4   0 end of 3 66 765,853 102,366 1,447,031 0 2,212,884 102,366 0 0 (13,882)-14% 88,134 88,434 88,434 88,434 88,434 88,434 88,434 88,434 88,434 88,434 88,434 88,434 88,434 88,434 88,434 88,434 88,434 88,434 88,434 88,434 88,434 88,434 88,434 88,434 88,434 88,434 88,434 88,434 88,434 88,434 88,434 88,434 88,434 88,434 88,434 88,434 84,437 92,007 92,007 92,007 92,007 92,007 92,007 92,007 92,007 92,007 92,007 92,007 92,007 92,007 92,007 92,007 92,007 92,007 92,007 92,007 92,007 92,007                                                                                                    | end of 1                                                                                  |  |  |  |  |  |  |  |  |  |  |  |  |
| 0 end of 3 66 765,853 102,366 1,447,031 0 2,212,914 102,366 0 0 (13,932)-14% 88,434 88,434   0 end of 4 67 699,732 104,413 151,932 0 2,219,114 104,413 0 0 (14,415)-14% 92,007 92,007   0 end of 5 68 628,217 106,502 1,595,352 0 2,223,568 106,502 0 0 (14,415)-14% 93,847 93,847   0 end of 7 70 544,708 72,279 1,758,75 0 2,230,583 72,879 0,7584 0 37,825 (14,785)-14% 93,847 93,847   0 end of 8 71 497,607 74,336 18,46,818 0 2,344,426 74,336 0 38,654 (15,322)-14% 97,638 97,638   0 end of 10 73 39,1659 77,339 2,366,117 0 2,447,776 77,339 0 40,2477                                                                                                    | end of 2                                                                                  |  |  |  |  |  |  |  |  |  |  |  |  |
| 0 end of 4 67 699,732 104,413 1,519,382 0 2,219,114 104,413 0 0 (14,211)-14% 90,203 90,203   0 end of 5 68 628,217 106,502 1,595,352 0 2,223,568 106,6502 0 0 (14,415)-14% 90,203 90,203   0 end of 6 69 588,178 71,450 1,675,119 0 2,230,583 72,879 0 37,182 (14,211)-14% 93,847 93,847   0 end of 7 70 544,708 72,879 0 37,822 (15,080)-14% 95,724 95,724   0 end of 9 72 446,665 75,823 1,939,159 0 2,384,824 76,823 0 39,458 (15,090)-14% 99,591 99,591   0 end of 10 73 391,659 77,339 0 40,247 (16,04)-14% 101,863 101,863   0 end of 11 74 333,2355 78,866 <t< td=""><td>end of 3</td></t<>                                                                                                    | end of 3                                                                                  |  |  |  |  |  |  |  |  |  |  |  |  |
| 0 end of 5 68 628,217 106,502 1,595,352 0 2,223,589 106,502 0 0 (1,4495)-14% 92,007 92,007   0 end of 6 69 588,178 71,450 1,675,119 0 2,2263,297 71,450 0 37,182 (14,495)-14% 93,847 93,847   0 end of 7 70 544,708 72,879 1,758,875 0 2,304,583 0 37,182 (15,582)-14% 97,638 97,638   0 end of 8 71 497,650 77,339 0 40,247 (16,004)-14% 91,591 97,638   0 end of 10 73 391,659 77,393 0 2,427,276 77,339 0 40,247 (16,004)-14% 101,583 101,583   0 end of 11 74 332,355 78,886 0 41,052 (16,24)-14% 103,615 103,615   94,968 end of 13 76 36,46,22 0 2,174,756 91,051                                                                                                    | end of 4                                                                                  |  |  |  |  |  |  |  |  |  |  |  |  |
| 0 end of 6 69 588,178 71,450 0 2,263,297 71,450 0 37,182 (14,785)-14% 93,847 93,847   0 end of 7 70 544,708 72,879 1,758,875 0 2,263,297 72,879 0,7826 (15,082)-14% 93,847 93,847   0 end of 8 71 497,607 74,336 0 2,344,425 74,336 0 33,684 (15,382)-14% 97,638 97,638   0 end of 9 72 446,665 75,823 1,939,159 0 2,344,25 74,330 0 39,458 101,583 115,583 115,583 115,583 115,583 115,583 101,583 101,583 101,583 101,583 103,615 103,615 103,615 103,615 103,615 103,615 103,615 103,615 103,615 103,615 103,615 103,615 103,615 103,615 103,615 103,615 103,615 103,615 103,615 103,615 103,615 103,615                                                                                                    | end of 5                                                                                  |  |  |  |  |  |  |  |  |  |  |  |  |
| 0 end of 7 70 544,708 72,879 1,758,875 0 2,303,833 72,879 0 37,926 (15,080)-14% 95,724 95,724   0 end of 8 71 497,607 74,336 18,4618 0 2,303,833 72,879 0 37,926 (15,080)-14% 95,724 95,724   0 end of 9 72 446,665 75,823 1,939,159 0 2,385,824 75,823 0 38,664 (15,080)-14% 99,591 99,591   0 end of 10 73 391,659 77,339 0 40,247 (16,04)-14% 101,583 101,583   0 end of 11 74 332,355 78,886 2,470,278 78,886 0 41,052 (15,24)-14% 103,615 103,615 103,615 103,615 103,615 103,615 103,616 77,819 94,968 44,173 (15,25)-14% 115,557 107,801 77,817 94,968 44,356 (18,26)+14% 119,678 109,977 9                                                                                                    | end of 6                                                                                  |  |  |  |  |  |  |  |  |  |  |  |  |
| 0 end of 8 71 497,607 74,336 1,846,818 0 2,344,426 74,336 0 38,664 (15,382)-14% 97,638 97,638   0 end of 9 72 446,665 75,823 1,939,159 0 2,344,426 74,336 0 38,664 (15,382)-14% 97,638 97,638   0 end of 10 73 391,659 77,339 0 2,472,776 77,339 0 40,247 (16,004)-14% 101,583 101,583   0 end of 11 74 332,355 78,886 0 2,470,278 78,886 0 41,052 (16,524)-14% 103,615 103,615   94,968 end of 13 76 366,422 0 2,174,756 91,051 0 42,710 (18,205)-14% 115,557 107,801 7,739   94,968 end of 15 78 403,980 0 2,188,474 99,478 0 44,366 (19,567)-14% 119,678 109,977   99,478 end                                                                                                    | end of 7                                                                                  |  |  |  |  |  |  |  |  |  |  |  |  |
| 0 end of 9 72 446,665 75,823 1,939,159 0 2,388,824 75,823 0 39,458 (15,690)-14% 99,591 99,591   0 end of 10 73 391659 77,339 2,036,117 0 2,427,776 77,339 0 40,247 (16,004)-14% 101,583 101,583 101,583   0 end of 11 74 332,355 78,886 2,137,923 0 2,427,776 77,339 0 40,247 (16,004)-14% 103,615 103,615 </td <td>end of 8</td>                                                                                                    | end of 8                                                                                  |  |  |  |  |  |  |  |  |  |  |  |  |
| 0 end of 10 73 991,659 77,339 2,036,117 0 2,427,76 77,339 0 40,247 (16,004)-14% 101,583 101,583 101,583 101,583 101,583 101,583 101,583 101,583 101,583 101,583 101,583 101,583 101,583 101,583 101,583 101,583 101,583 101,583 101,583 101,583 101,583 101,583 101,583 101,583 103,583 76,886 6,907 41,873 (17,527)-14% 111,253 105,687 5,55 91,051 end of 13 76 366,422 0 2,174,756 91,051 0 42,710 (18,205)-14% 115,557 107,801 77,379 94,968 end of 14 77 384,743 0 2,158,256 49,968 2,573,269 94,968 0 43,356 (18,205)-14% 119,578 107,801 77,379 94,968 end of 15 78 403,980 0 2,198,474 99,478 2,672,459 99,478 0 44,436 (19,                                                                                                    | end of 9                                                                                  |  |  |  |  |  |  |  |  |  |  |  |  |
| 0 end of 11 74 332,355 78,886 2,137,923 0 2,470,278 78,886 0 41,052 (16,324)-14% 103,615 103,615   96,907 end of 12 75 348,973 0 2,175,712 86,907 68,6907 41,052 (16,324)-14% 110,3,615 103,615   91,051 end of 13 76 366,422 0 2,174,756 91,051 0 42,710 (18,205)-14% 112,557 107,801 7,7   94,968 end of 14 77 384,743 0 2,188,526 94,968 2,573,269 94,968 0 42,356 (18,854)-14% 119,678 109,957 9,77   99,478 end of 15 78 403,960 2,188,474 99,478 0 44,346 (19,857)-14% 124,228 112,115   104,193 end of 16 79 424,179 0 2,204,204 104,193 0 45,325 (0,249)-14% 124,328 112,116 114,399 147,755 114,399                                                                                                    | end of 10                                                                                 |  |  |  |  |  |  |  |  |  |  |  |  |
| 86,907 end of 12 75 348,973 0 2,157,912 86,907 2,506,884 86,907 0 41,873 (17,527)-14% 111,253 105,687 55,7   91,051 end of 13 76 366,422 0 2,174,766 91,051 2,501,884 86,907 0 41,873 (17,527)-14% 111,253 105,687 55,7   94,968 end of 14 77 384,743 0 2,188,526 94,968 2,573,269 94,968 43,565 (18,854)-14% 119,678 109,957 97,7   99,478 end of 15 78 403,980 0 2,198,474 99,478 0 44,435 (19,887)-14% 124,328 112,156 12,17 10,119   104,193 end of 16 79 424,179 0 2,204,204 109,119 2,602,484 104,193 0 45,235 (20,149)-14% 124,508 114,399 14,77   109,119 end of 16 79 424,179 0 2,204,204 109,119                                                                                                    | end of 11                                                                                 |  |  |  |  |  |  |  |  |  |  |  |  |
| 91.051 end of 13 76 366,422 0 2,174,756 91,051 2,541,178 91,051 0 42,710 (18,205)-14% 115,557 107,801 77,7   94,968 end of 14 77 384,743 0 2,188,256 9,966 94,966 643,555 (18,205)-14% 115,557 107,801 77,7   99,478 end of 15 78 403,980 0 2,198,474 99,478 2,602,454 99,478 0 44,436 (19,567)-14% 124,328 112,156 12,1.1   104,193 end of 16 79 424,179 0 2,204,204 104,193 2,683,848 104,193 0 45,325 (20,49)-14% 124,328 112,156 12,1.1   109,119 end of 17 80 425,326 0 2,205,266 109,119 2,650,683 104,193 0 45,325 (20,49)-14% 124,027 116,687 17,357   113,675 end of 18 81 467,657 0 2,201,885 13,675                                                                                                    | end of 12                                                                                 |  |  |  |  |  |  |  |  |  |  |  |  |
| 94,968 end of 14 // 349,473 0 2,188,526 94,968 2,573,269 94,968 0 43,565 (188,54)-14% 119,678 109,957 97,7   99,478 end of 15 78 403,980 0 2,198,474 99,478 2,602,454 99,478 0 44,436 (19,687)-14% 124,328 122,156 121,15   104,193 end of 16 79 424,179 0 2,202,424 140,193 0 45,325 (20,49)-14% 129,0168 114,399 147,7   109,119 end of 17 80 445,388 0 2,205,296 109,119 0 46,231 (21,143)-14% 134,207 116,687 17,55   113,675 end of 18 81 467,657 0 2,201,885 136,75 2,683,344 113,675 0 47,156 (21,89)-14% 138,492 119,021 19,021   113,071 end of 18 81 467,657 0 2,201,885 136,757 2,683,349 113,675                                                                                                    | end of 13                                                                                 |  |  |  |  |  |  |  |  |  |  |  |  |
| 99,476 end of 15 75 403,980 U 2,198,474 99,478 2002,485 99,478 0 44,436 (19,887)-14% 124,328 112,156 121,156 121,157 121,157 </td <td>end of 14</td>                                                                                                    | end of 14                                                                                 |  |  |  |  |  |  |  |  |  |  |  |  |
| 104,193 end of 16 /9 424,1/9 0 2,204,204 104,193 2,628,384 104,193 0 45,225 (20,349)-14% 129,168 114,399 147,75   109,119 end of 17 80 445,388 0 2,205,265 109,119 2,628,384 104,193 0 45,325 (20,349)-14% 134,399 147,77   113,675 end of 18 81 467,657 0 2,201,885 113,675 0 47,156 (21,899)-14% 138,942 119,021 19,903   113,071 end of 18 82 440,160 0 2,201,885 113,075 2,683,964 113,675 0 47,156 (21,899)-14% 138,942 119,021 19,021   110,021 end of 19 82 401,040 0 2,909,90 119,021 2,883,909 (27,454)-14% 144,475 12,401 12,902 12,902 12,902 12,902 12,902 12,902 12,902 12,902 12,902 12,902 12,902 12,902                                                                                                    | end of 15                                                                                 |  |  |  |  |  |  |  |  |  |  |  |  |
| 109,119 end of 17 e0 445,388 U 2,205 U9,119 2,50635 U9,119 U 46,237 [21,143]-14% 134,207 116,687 17,5,<br>113,675 end of 18 81 467,657 U 2,201,885 113,675 2,669,542 113,675 U 47,156 (21,889)-14% 138,942 119,021 19,92<br>119,021 end of 19 82 491,040 U 219,959 119,021 6,883,99 (19,014) U 48,099 (27,454)-14% 144,375 121,001 299                                                                                                    | end of 16                                                                                 |  |  |  |  |  |  |  |  |  |  |  |  |
| 113073 Elitorio ol 40,057 U 2,201,959 113,075 2,059,942 113,075 U 4,156 (21,899)-145 138,942 119,021 19,9<br>119,021 end of 19 82 401,040 0 2,162,059 110,012 568 0,990 110,012 0,63 0,901 10,012 0,63 0,012 0,012 0,012 0,01                                                                                                    | end of 1/                                                                                 |  |  |  |  |  |  |  |  |  |  |  |  |
|                                                                                                    | end of 18                                                                                 |  |  |  |  |  |  |  |  |  |  |  |  |
|                                                                                                    | end of 19                                                                                 |  |  |  |  |  |  |  |  |  |  |  |  |
| 123,690 EIIU 01 20 03 315,922 U 2,176,710 123,695 2,694,302 123,895 U 49,061 (23,539)+145 149,471 123,822 253,5<br>765 004 043,206 123,529 126,5275 139,7                                                                                                    | end of 20                                                                                 |  |  |  |  |  |  |  |  |  |  |  |  |

If you feel you need more support or would like to set up demo time with one of our representatives, please contact us at: +1-888-449-6917 or support@planscout.com.